# **GARMIN**.

# **GPSMAP® 65/65S**

# Használati útmutató

# Tartalom

| Bevezető<br>Készülék felépítése                                                                                                    | <b>1</b><br>1                                                                               |
|----------------------------------------------------------------------------------------------------|---------------------------------------------------------------------------------------------|
| Tudnivalók az akkumulátorról. elemekről                                                                                                    | 1                                                                                           |
| Energiatakarékos használat                                                                                                    | 1                                                                                           |
| Energiatakarékos mód bekapcsolása                                                                                                    | 1                                                                                           |
| Hosszabb ideiű tárolás                                                                                                    | 1                                                                                           |
| Elemek behelvezése                                                                                                    | 1                                                                                           |
| NiMH akkumulátor behelvezése                                                                                                    | 1                                                                                           |
| NiMH akkumulátor töltése                                                                                                    | 1                                                                                           |
| Készülék ki- és bekancsolása                                                                                                    | 2                                                                                           |
| Nyomógombok                                                                                                    | 2                                                                                           |
| Műholdas kapcsolat létesítése                                                                                                    |                                                                                             |
| Főkénernyők                                                                                                    | 2                                                                                           |
| Főmenü megnyitása                                                                                                    | 2                                                                                           |
| Tárkán kánernyő                                                                                                    | 2                                                                                           |
| Tárkán tájalásának heállítása                                                                                                    | 2<br>າ                                                                                      |
|                                                                                                    | 2<br>າ                                                                                      |
| Tárkán kánernyő heállítása                                                                                                    | 2                                                                                           |
| Speciális tárkáni boállítások                                                                                                    |                                                                                             |
|                                                                                                    | ∠2<br>כ                                                                                     |
| Iránytű kalibrálása                                                                                                    | ວ<br>ຈ                                                                                      |
| Iránytű kalpidiasa                                                                                                    | ວ<br>ວ                                                                                      |
| l'allylu llaszilaida                                                                                                    | ວ<br>ຈ                                                                                      |
| Palya mulalo                                                                                                    | 3<br>2                                                                                      |
| "IVIUIdi es megy Travigacio                                                                                                    |                                                                                             |
| ITATIY DEAIIITASOK                                                                                                    | J                                                                                           |
| Fedelzeli Szamilogep kepemyő                                                                                                    | ວ<br>ຈ                                                                                      |
| Pedelzeti szamitogep kepemyő beamasai                                                                                                    | ວ<br>ຈ                                                                                      |
| Magassagmero                                                                                                    | 3<br>0                                                                                      |
| Magassagi grafikon bealiltasa                                                                                                    | 3                                                                                           |
| Barometrikus magassagmero kalibraiasa                                                                                                    | 4                                                                                           |
|                                                                                                    | 4                                                                                           |
| Képernyő gyári értékeinek visszaállítása                                                                                                    | 4                                                                                           |
| Képernyő gyári értékeinek visszaállítása<br>Útpontok, útvonalak, pályák                                                                                                    | 4<br><b>4</b>                                                                               |
| Képernyő gyári értékeinek visszaállítása<br><b>Útpontok, útvonalak, pályák</b><br>Útpontok                                                                                                    | 4<br><b>4</b><br>4                                                                          |
| Képernyő gyári értékeinek visszaállítása<br><b>Útpontok, útvonalak, pályák</b><br>Útpontok<br>Útpont létrehozása                                                                                                    | 4<br>4<br>4                                                                                 |
| Képernyő gyári értékeinek visszaállítása<br><b>Útpontok, útvonalak, pályák</b><br>Útpontok<br>Útpont létrehozása<br>Útpont kivetítése                                                                                                    | 4<br>4<br>4<br>4                                                                            |
| Képernyő gyári értékeinek visszaállítása<br><b>Útpontok, útvonalak, pályák</b><br>Útpontok<br>Útpont létrehozása<br>Útpont kivetítése<br>Navigáció útpont felé                                                                                                    | 4<br>4<br>4<br>4<br>4                                                                       |
| Képernyő gyári értékeinek visszaállítása<br><b>Útpontok, útvonalak, pályák</b><br>Útpontok<br>Útpont létrehozása<br>Útpont kivetítése<br>Navigáció útpont felé<br>Útpont szerkesztése                                                                                                    | 4<br>4<br>4<br>4<br>4<br>4                                                                  |
| Képernyő gyári értékeinek visszaállítása<br><b>Útpontok, útvonalak, pályák</b><br>Útpontok<br>Útpont létrehozása<br>Útpont kivetítése<br>Navigáció útpont felé<br>Útpont szerkesztése<br>Útpont törlése                                                                                                    | 4<br>4<br>4<br>4<br>4<br>4<br>4                                                             |
| Képernyő gyári értékeinek visszaállítása<br>Útpontok, útvonalak, pályák<br>Útpontok<br>Útpont létrehozása<br>Útpont kivetítése<br>Navigáció útpont felé<br>Útpont szerkesztése<br>Útpont törlése<br>Útvonalak.                                                                                                    | 4<br>4<br>4<br>4<br>4<br>4<br>4<br>4<br>4<br>4<br>4<br>4<br>4                               |
| Képernyő gyári értékeinek visszaállítása<br>Útpontok, útvonalak, pályák<br>Útpontok<br>Útpont létrehozása<br>Útpont kivetítése<br>Navigáció útpont felé<br>Útpont szerkesztése<br>Útpont törlése<br>Útvonalak<br>Útvonal létrehozása                                                                                                    | 4<br>4<br>4<br>4<br>4<br>4<br>4<br>4<br>4<br>4<br>4<br>4<br>4<br>4<br>4<br>4                |
| Képernyő gyári értékeinek visszaállítása<br>Útpontok, útvonalak, pályák<br>Útpontok<br>Útpont létrehozása<br>Útpont kivetítése<br>Navigáció útpont felé<br>Útpont szerkesztése<br>Útpont törlése<br>Útvonalak<br>Útvonal létrehozása<br>Útvonal elnevezése                                                                                                    | 4<br>4<br>4<br>4<br>4<br>4<br>4<br>4<br>4<br>4<br>4<br>4<br>4<br>4<br>4<br>4<br>4           |
| Képernyő gyári értékeinek visszaállítása<br><b>Útpontok, útvonalak, pályák</b><br>Útpontok<br>Útpont létrehozása<br>Útpont kivetítése<br>Navigáció útpont felé<br>Útpont szerkesztése<br>Útpont törlése<br>Útvonalak<br>Útvonal létrehozása<br>Útvonal lenevezése<br>Útvonal szerkesztése<br>Útvonal szerkesztése                                                                                                    | 4<br>4<br>4<br>4<br>4<br>4<br>4<br>4<br>4<br>4<br>4<br>4<br>4<br>4<br>4<br>4<br>4<br>4      |
| Képernyő gyári értékeinek visszaállítása<br><b>Útpontok, útvonalak, pályák</b><br>Útpontok<br>Útpont létrehozása<br>Útpont kivetítése<br>Navigáció útpont felé<br>Útpont szerkesztése<br>Útvonalak<br>Útvonal létrehozása<br>Útvonal létrehozása<br>Útvonal elnevezése<br>Útvonal szerkesztése<br>Útvonal szerkesztése<br>Útvonal szerkesztése<br>Útvonal szerkesztése<br>Útvonal szerkesztése                                                                                                    | 4<br>4<br>4<br>4<br>4<br>4<br>4<br>4<br>4<br>4<br>4<br>4<br>4<br>4<br>4<br>4<br>4<br>4<br>4 |
| Képernyő gyári értékeinek visszaállítása<br>Útpontok, útvonalak, pályák<br>Útpontok<br>Útpont létrehozása<br>Útpont kivetítése<br>Navigáció útpont felé<br>Útpont szerkesztése<br>Útvonalak<br>Útvonal létrehozása<br>Útvonal létrehozása<br>Útvonal letrehozása<br>Útvonal szerkesztése<br>Útvonal szerkesztése<br>Útvonal megtekintése a térképen<br>Útvonal törlése                                                                                                    | 4<br>4<br>4<br>4<br>4<br>4<br>4<br>4<br>4<br>4<br>4<br>4<br>4<br>4<br>4<br>4<br>4<br>4<br>4 |
| Képernyő gyári értékeinek visszaállítása<br>Útpontok, útvonalak, pályák<br>Útpontok<br>Útpont létrehozása<br>Útpont kivetítése<br>Navigáció útpont felé<br>Útpont szerkesztése<br>Útvonalak<br>Útvonal létrehozása<br>Útvonal létrehozása<br>Útvonal elnevezése<br>Útvonal szerkesztése<br>Útvonal szerkesztése<br>Útvonal szerkesztése<br>Útvonal megtekintése a térképen<br>Útvonal törlése<br>Navigáció mentett útvonal mentén                                                                                                    | 4<br>4<br>4<br>4<br>4<br>4<br>4<br>4<br>4<br>4<br>4<br>4<br>4<br>4<br>4<br>4<br>4<br>4<br>4 |
| Képernyő gyári értékeinek visszaállítása<br>Útpontok, útvonalak, pályák<br>Útpont létrehozása<br>Útpont kivetítése<br>Navigáció útpont felé<br>Útpont szerkesztése<br>Útpont törlése<br>Útvonalak<br>Útvonal létrehozása<br>Útvonal létrehozása<br>Útvonal elnevezése<br>Útvonal szerkesztése<br>Útvonal szerkesztése<br>Útvonal szerkesztése<br>Útvonal szerkesztése<br>Útvonal szerkesztése<br>Útvonal törlése<br>Útvonal megtekintése a térképen<br>Útvonal törlése<br>Navigáció mentett útvonal mentén<br>Aktív útvonal megtekintése                                                                                                    | 4<br>4<br>4<br>4<br>4<br>4<br>4<br>4<br>4<br>4<br>4<br>4<br>4<br>4<br>4<br>4<br>4<br>4<br>4 |
| Képernyő gyári értékeinek visszaállítása<br>Útpontok, útvonalak, pályák<br>Útpont létrehozása<br>Útpont kivetítése<br>Navigáció útpont felé<br>Útpont szerkesztése<br>Útpont törlése<br>Útvonalak<br>Útvonal létrehozása<br>Útvonal elnevezése<br>Útvonal szerkesztése<br>Útvonal szerkesztése<br>Útvonal szerkesztése<br>Útvonal szerkesztése<br>Útvonal szerkesztése<br>Útvonal törlése<br>Útvonal megtekintése a térképen<br>Útvonal törlése<br>Navigáció mentett útvonal mentén<br>Aktív útvonal megtekintése<br>Navigáció leállítása                                                                                                    | 4<br>4<br>4<br>4<br>4<br>4<br>4<br>4<br>4<br>4<br>4<br>4<br>4<br>4<br>4<br>4<br>4<br>4<br>4 |
| Képernyő gyári értékeinek visszaállítása<br>Útpontok, útvonalak, pályák<br>Útpont létrehozása<br>Útpont kivetítése<br>Navigáció útpont felé<br>Útpont szerkesztése<br>Útpont törlése<br>Útvonalak<br>Útvonal létrehozása<br>Útvonal létrehozása<br>Útvonal elnevezése<br>Útvonal szerkesztése<br>Útvonal szerkesztése<br>Útvonal szerkesztése<br>Útvonal regtekintése a térképen<br>Útvonal törlése<br>Navigáció mentett útvonal mentén<br>Aktív útvonal megtekintése<br>Navigáció leállítása<br>Útvonal megfordítása                                                                                                    | 4<br>4<br>4<br>4<br>4<br>4<br>4<br>4<br>4<br>4<br>4<br>4<br>4<br>4<br>4<br>4<br>4<br>4<br>4 |
| Képernyő gyári értékeinek visszaállítása<br>Útpontok, útvonalak, pályák<br>Útpontok<br>Útpont létrehozása<br>Útpont kivetítése<br>Navigáció útpont felé<br>Útpont szerkesztése<br>Útpont törlése<br>Útvonalak<br>Útvonal létrehozása<br>Útvonal elnevezése<br>Útvonal elnevezése<br>Útvonal szerkesztése<br>Útvonal szerkesztése<br>Útvonal szerkesztése<br>Útvonal regtekintése a térképen<br>Útvonal törlése<br>Navigáció mentett útvonal mentén<br>Aktív útvonal megtekintése<br>Navigáció leállítása<br>Útvonal megfordítása                                                                                                    | 4<br>4<br>4<br>4<br>4<br>4<br>4<br>4<br>4<br>4<br>4<br>4<br>4<br>4<br>4<br>4<br>4<br>4<br>4 |
| Képernyő gyári értékeinek visszaállítása<br>Útpontok, útvonalak, pályák<br>Útpont létrehozása<br>Útpont létrehozása<br>Útpont szerkesztése<br>Útpont szerkesztése<br>Útvonalak<br>Útvonal létrehozása<br>Útvonal elnevezése<br>Útvonal szerkesztése<br>Útvonal szerkesztése<br>Útvonal szerkesztése<br>Útvonal regtekintése a térképen<br>Útvonal törlése<br>Navigáció mentett útvonal mentén<br>Aktív útvonal megtekintése<br>Navigáció leállítása<br>Útvonal megfordítása<br>Pálya beállítások                                                                                                    | 4<br>4<br>4<br>4<br>4<br>4<br>4<br>4<br>4<br>4<br>4<br>4<br>4<br>4<br>4<br>4<br>4<br>4<br>4 |
| Képernyő gyári értékeinek visszaállítása<br>Útpontok, útvonalak, pályák<br>Útpontok<br>Útpont létrehozása<br>Útpont kivetítése<br>Navigáció útpont felé<br>Útpont szerkesztése<br>Útpont törlése<br>Útvonalak<br>Útvonal létrehozása<br>Útvonal elnevezése<br>Útvonal szerkesztése<br>Útvonal szerkesztése<br>Útvonal megtekintése a térképen<br>Útvonal törlése<br>Navigáció mentett útvonal mentén<br>Aktív útvonal megtekintése<br>Navigáció leállítása<br>Útvonal megfordítása<br>Pálya beállítások<br>Aktuális pálya megtekintése                                                                                                    | 4<br>4<br>4<br>4<br>4<br>4<br>4<br>4<br>4<br>4<br>4<br>4<br>4<br>4<br>4<br>4<br>4<br>4<br>4 |
| Képernyő gyári értékeinek visszaállítása<br>Útpontok, útvonalak, pályák<br>Útpontok<br>Útpont létrehozása<br>Útpont kivetítése<br>Navigáció útpont felé<br>Útpont szerkesztése<br>Útpont törlése<br>Útvonalak<br>Útvonal létrehozása<br>Útvonal elnevezése<br>Útvonal szerkesztése<br>Útvonal szerkesztése<br>Útvonal megtekintése a térképen<br>Útvonal törlése<br>Navigáció mentett útvonal mentén<br>Aktív útvonal megtekintése<br>Navigáció leállítása<br>Útvonal megfordítása<br>Pálya beállítások<br>Aktuális pálya megtekintése                                                                                                    | 4<br>4<br>4<br>4<br>4<br>4<br>4<br>4<br>4<br>4<br>4<br>4<br>4<br>4<br>4<br>4<br>4<br>4<br>4 |
| Képernyő gyári értékeinek visszaállítása<br>Útpontok, útvonalak, pályák                                                                                                    | 4<br>4<br>4<br>4<br>4<br>4<br>4<br>4<br>4<br>4<br>4<br>4<br>4<br>4<br>4<br>4<br>4<br>4<br>4 |
| Képernyő gyári értékeinek visszaállítása<br>Útpontok, útvonalak, pályák                                                                                                    | 4<br>4<br>4<br>4<br>4<br>4<br>4<br>4<br>4<br>4<br>4<br>4<br>4<br>4<br>4<br>4<br>4<br>4<br>4 |
| Képernyő gyári értékeinek visszaállítása<br>Útpontok, útvonalak, pályák<br>Útpontok<br>Útpont létrehozása<br>Útpont kivetítése<br>Navigáció útpont felé<br>Útpont szerkesztése<br>Útpont törlése<br>Útvonalak<br>Útvonal létrehozása<br>Útvonal lenevezése<br>Útvonal szerkesztése<br>Útvonal szerkesztése<br>Útvonal megtekintése a térképen<br>Útvonal törlése<br>Navigáció mentett útvonal mentén<br>Aktív útvonal megtekintése<br>Navigáció leállítása<br>Útvonal megfordítása<br>Pálya beállítások<br>Aktuális pálya mentése<br>Aktuális pálya mentése<br>Aktuális pálya adatok törlése<br>Pálya törlése<br>Navigáció mentett pálya mentén                                                                                                    | 4<br>4<br>4<br>4<br>4<br>4<br>4<br>4<br>4<br>4<br>4<br>4<br>4<br>4<br>4<br>4<br>4<br>4<br>4 |
| Képernyő gyári értékeinek visszaállítása<br>Útpontok, útvonalak, pályák<br>Útpontok<br>Útpont létrehozása<br>Útpont kivetítése<br>Navigáció útpont felé<br>Útpont szerkesztése<br>Útpont törlése<br>Útvonalak<br>Útvonal létrehozása<br>Útvonal elnevezése<br>Útvonal szerkesztése<br>Útvonal megtekintése a térképen<br>Útvonal törlése<br>Navigáció mentett útvonal mentén<br>Aktív útvonal megtekintése<br>Navigáció leállítása<br>Útvonal megfordítása<br>Pálya beállítások<br>Aktuális pálya megtekintése<br>Aktuális pálya mentése<br>Aktuális pálya ametése<br>Aktuális pálya ametése<br>Navigáció mentett pálya mentén<br>További térképek beszerzése                                                                                                    | 4<br>4<br>4<br>4<br>4<br>4<br>4<br>4<br>4<br>4<br>4<br>4<br>4<br>4<br>4<br>4<br>4<br>4<br>4 |
| Képernyő gyári értékeinek visszaállítása<br>Útpontok, útvonalak, pályák<br>Útpontok<br>Útpont létrehozása<br>Útpont kivetítése<br>Navigáció útpont felé<br>Útpont szerkesztése<br>Útpont szerkesztése<br>Útvonalak<br>Útvonal létrehozása<br>Útvonal elnevezése<br>Útvonal szerkesztése<br>Útvonal szerkesztése<br>Útvonal megtekintése a térképen<br>Útvonal törlése<br>Navigáció mentett útvonal mentén<br>Aktív útvonal megtekintése<br>Navigáció leállítása<br>Útvonal megtekintése<br>Aktuális pálya megtekintése<br>Aktuális pálya mentése<br>Aktuális pálya mentése<br>Aktuális pálya adatok törlése<br>Pálya törlése<br>Navigáció mentett pálya mentén<br>További térképek beszerzése<br>Cím keresése                                                                                                    | 4<br>4<br>4<br>4<br>4<br>4<br>4<br>4<br>4<br>4<br>4<br>4<br>4<br>4<br>4<br>4<br>4<br>4<br>4 |
| Képernyő gyári értékeinek visszaállítása<br>Útpontok, útvonalak, pályák<br>Útpontok<br>Útpont létrehozása<br>Útpont kivetítése<br>Navigáció útpont felé<br>Útpont szerkesztése<br>Útpont szerkesztése<br>Útvonalak<br>Útvonal létrehozása<br>Útvonal elnevezése<br>Útvonal szerkesztése<br>Útvonal megtekintése a térképen<br>Útvonal törlése<br>Navigáció mentett útvonal mentén<br>Aktív útvonal megtekintése<br>Navigáció leállítása<br>Útvonal megtekintése<br>Aktuális pálya megtekintése<br>Aktuális pálya mentése<br>Aktuális pálya amentése<br>Aktuális pálya amentése<br>Aktuális pálya mentése<br>Aktuális pálya mentése<br>Cím keresése<br>Főmenü funkciók | 4<br>4<br>4<br>4<br>4<br>4<br>4<br>4<br>4<br>4<br>4<br>4<br>4<br>4<br>4<br>4<br>4<br>4<br>4 |
| Képernyő gyári értékeinek visszaállítása<br>Útpontok, útvonalak, pályák<br>Útpontok<br>Útpont létrehozása<br>Útpont kivetítése<br>Navigáció útpont felé<br>Útpont szerkesztése<br>Útpont szerkesztése<br>Útvonalak<br>Útvonal létrehozása<br>Útvonal elnevezése<br>Útvonal szerkesztése<br>Útvonal megtekintése a térképen<br>Útvonal megtekintése a térképen<br>Útvonal törlése<br>Navigáció mentett útvonal mentén<br>Aktív útvonal megtekintése<br>Navigáció leállítása<br>Útvonal megtekintése<br>Aktuális pálya megtekintése<br>Aktuális pálya mentése<br>Aktuális pálya mentése<br>Aktuális pálya mentése<br>Aktuális pálya mentése<br>Aktuális pálya mentése<br>Aktuális pálya mentése<br>Aktuális pálya mentése<br>Aktuális pálya mentése<br>Aktuális pálya mentése<br>Cím keresése<br>Főmenü funkciók<br>Geoláda-keresés                                                                                                    | 4<br>4<br>4<br>4<br>4<br>4<br>4<br>4<br>4<br>4<br>4<br>4<br>4<br>4<br>4<br>4<br>4<br>4<br>4 |

| Navigáció geoláda felé                                                                                                    | 5                                                                                                    |
|----------------------------------------------------------------------------------------------------|----------------------------------------------------------------------------------------------------|
| Kísérlet naplózása                                                                                                    | 5                                                                                                    |
| chirp™                                                                                                    | 5                                                                                                    |
| Chirp ™ kereses bekapcsolasa                                                                                                    | 5                                                                                                    |
| Adatmegosztas vezetek nelkuli kapcsolaton keresztul                                                                                                    | 5<br>G                                                                                                    |
| Profilváltás                                                                                                    | 00<br>6                                                                                                    |
| Területmérés                                                                                                    | 6                                                                                                    |
| Területszámítás                                                                                                    | 6                                                                                                    |
| Műhold képernyő                                                                                                    | 6                                                                                                    |
| GPS műholdas beállítások                                                                                                    | 6                                                                                                    |
| Garmin kalandok                                                                                                    | 6                                                                                                    |
| Fájlok továbbítása a BaseCamp alkalmazásra                                                                                                    | 6                                                                                                    |
| Kaland létrehozása                                                                                                    | 6                                                                                                    |
| Kaland inditása                                                                                                    | 6                                                                                                    |
| VIRB® akciokamera tavvezerio tunkcio                                                                                                    | 0<br>م                                                                                                    |
| Okostelefon nárosítása a készülékkel                                                                                                    | 0                                                                                                    |
| Vezeték nélküli kapcsolaton keresztül elérhető funkciók                                                                                                    | 7                                                                                                    |
| Telefonos értesítések                                                                                                    | 7                                                                                                    |
| Telefonos értesítések megtekintése                                                                                                    | 7                                                                                                    |
| Értesítések elrejtése                                                                                                    | 7                                                                                                    |
| Garmin Explore™                                                                                                    | 7                                                                                                    |
| További Főmenü funkciók                                                                                                    | 7                                                                                                    |
| Készülék testreszabása                                                                                                    | 7                                                                                                    |
| Adatmezők beállítása                                                                                                    | 7                                                                                                    |
| Adattipusok                                                                                                    | 7                                                                                                    |
| Rendszerbeallitasok                                                                                                    | ة<br>0                                                                                                    |
| Tudnivalók a GPS és egyéb műholdas rendszerek heállításairál                                                                                                    | ə                                                                                                    |
| Interfész heállítások                                                                                                    | 9<br>g                                                                                                    |
| Kijelző beállítások                                                                                                    | 9                                                                                                    |
| Bluetooth beállítások                                                                                                    | 9                                                                                                    |
| Háttérvilágítás fényerejének állítása                                                                                                    | 9                                                                                                    |
| Hangbeállítások                                                                                                    | 9                                                                                                    |
| Hajós térképi beállítások                                                                                                    | 9                                                                                                    |
| Haiós riasztások beállítása                                                                                                    | 9                                                                                                    |
|                                                                                                    |                                                                                                    |
| Adatok törlése, számlálók nullázása, gyári beállítások visszaállítása                                                                                                    | 9                                                                                                    |
| Adatok törlése, számlálák nullázása, gyári beállítások visszaállítása<br>Képernyősorrend módosítása                                                                                                    | 9                                                                                                    |
| Adatok törlése, számlálók nullázása, gyári beállítások visszaállítása<br>Képernyősorrend módosítása<br>Képernyő hozzáadása<br>Képernyő eltávolítása                                                                                                    | 9<br>9<br>10<br>10                                                                                                    |
| Adatok törlése, számlálók nullázása, gyári beállítások visszaállítása<br>Képernyősorrend módosítása<br>Képernyő hozzáadása<br>Képernyő eltávolítása<br>Főképernyő testreszabása                                                                                                    | 9<br>9<br>10<br>10<br>10                                                                                                    |
| Adatok törlése, számlálók nullázása, gyári beállítások visszaállítása<br>Képernyősorrend módosítása<br>Képernyő hozzáadása<br>Képernyő eltávolítása<br>Főképernyő testreszabása<br>Mértékegységek                                                                                                    | 9<br>9<br>10<br>10<br>10<br>10                                                                                                    |
| Adatok törlése, számlálók nullázása, gyári beállítások visszaállítása<br>Képernyősorrend módosítása<br>Képernyő hozzáadása<br>Képernyő eltávolítása<br>Főképernyő testreszabása<br>Mértékegységek<br>Idő beállítások                                                                                                    | 9<br>10<br>10<br>10<br>10<br>10<br>10                                                                                                |
| Adatok törlése, számlálók nullázása, gyári beállítások visszaállítása<br>Képernyősorrend módosítása<br>Képernyő hozzáadása<br>Képernyő eltávolítása<br>Főképernyő testreszabása<br>Mértékegységek<br>Idő beállítások<br>Helyformátum                                                                                                    | 9<br>10<br>10<br>10<br>10<br>10<br>10<br>10                                                                                          |
| Adatok törlése, számlálók nullázása, gyári beállítások visszaállítása<br>Képernyősorrend módosítása<br>Képernyő hozzáadása<br>Képernyő eltávolítása<br>Főképernyő testreszabása<br>Mértékegységek<br>Idő beállítások<br>Helyformátum<br>Magasságmérő beállítások                                                                                                    | 9<br>10<br>10<br>10<br>10<br>10<br>10<br>10<br>10                                                                                    |
| Adatok törlése, számlálók nullázása, gyári beállítások visszaállítása<br>Képernyősorrend módosítása<br>Képernyő eltávolítása<br>Főképernyő testreszabása<br>Mértékegységek<br>Idő beállítások<br>Helyformátum<br>Magasságmérő beállítások                                                                                                    | 9<br>10<br>10<br>10<br>10<br>10<br>10<br>10<br>10                                                                                    |
| Adatok törlése, számlálók nullázása, gyári beállítások visszaállítása<br>Képernyősorrend módosítása<br>Képernyő eltávolítása<br>Főképernyő testreszabása<br>Mértékegységek<br>Idő beállítások<br>Helyformátum<br>Magasságmérő beállítások<br>Profilok beállításai                                                                                                    | 9<br>10<br>10<br>10<br>10<br>10<br>10<br>10<br>10<br>10                                                                              |
| Adatok törlése, számlálók nullázása, gyári beállítások visszaállítása<br>Képernyősorrend módosítása<br>Képernyő eltávolítása<br>Főképernyő testreszabása<br>Mértékegységek<br>Idő beállítások<br>Helyformátum<br>Magasságmérő beállítások<br>Útvonaltervezési beállítások<br>Profilok beállításai<br>Saját profil létrehozása<br>Profil étrevezése                                                                                                    | 9<br>9<br>10<br>10<br>10<br>10<br>10<br>10<br>10<br>10<br>10                                                                         |
| Adatok törlése, számlálók nullázása, gyári beállítások visszaállítása<br>Képernyősorrend módosítása<br>Képernyő hozzáadása<br>Képernyő eltávolítása<br>Főképernyő testreszabása<br>Mértékegységek<br>Idő beállítások<br>Helyformátum<br>Magasságmérő beállítások<br>Ýtvonaltervezési beállítások<br>Profilok beállításai<br>Saját profil létrehozása<br>Profil átnevezése<br>Profil átnevezése                                                                                                    | 9<br>10<br>10<br>10<br>10<br>10<br>10<br>10<br>10<br>10<br>10<br>10                                                                  |
| Adatok törlése, számlálók nullázása, gyári beállítások visszaállítása<br>Képernyősorrend módosítása<br>Képernyő hozzáadása<br>Képernyő testreszabása<br>Mértékegységek<br>Idő beállítások<br>Helyformátum<br>Magasságmérő beállítások.<br>Útvonaltervezési beállítások.<br>Profilok beállításai<br>Saját profil létrehozása<br>Profil átnevezése<br>Profil törlése                                                                                                    | 9<br>10<br>10<br>10<br>10<br>10<br>10<br>10<br>10<br>10<br>10<br>10<br><b>10</b>                                                     |
| Adatok törlése, számlálók nullázása, gyári beállítások visszaállítása<br>Képernyősorrend módosítása<br>Képernyő hozzáadása<br>Képernyő testreszabása<br>Mértékegységek<br>Idő beállítások.<br>Helyformátum<br>Magasságmérő beállítások.<br>Útvonaltervezési beállítások.<br>Profilok beállításai<br>Saját profil létrehozása.<br>Profil kevezése<br>Profil törlése<br><b>Készülék információk</b>                                                                                                    | 9<br>9<br>10<br>10<br>10<br>10<br>10<br>10<br>10<br>10<br>10<br>10<br>10<br>10                                                       |
| Adatok törlése, számlálók nullázása, gyári beállítások visszaállítása<br>Képernyősorrend módosítása<br>Képernyő hozzáadása<br>Képernyő testreszabása<br>Mértékegységek<br>Idő beállítások<br>Helyformátum<br>Magasságmérő beállítások.<br>Utvonaltervezési beállítások.<br>Profilok beállításai<br>Saját profil létrehozása<br>Profil átnevezése<br>Profil törlése<br><b>Készülék információk</b><br>Terméktámogatás, frissítések<br>Garmin Express telepítése                                                                                                    | 9<br>9<br>10<br>10<br>10<br>10<br>10<br>10<br>10<br>10<br>10<br>10<br>11<br>11<br>11                                                 |
| Adatok törlése, számlálók nullázása, gyári beállítások visszaállítása<br>Képernyősorrend módosítása<br>Képernyő hozzáadása<br>Képernyő testreszabása<br>Mértékegységek<br>Idő beállítások.<br>Helyformátum<br>Magasságmérő beállítások.<br>Útvonaltervezési beállítások.<br>Profilok beállításai<br>Saját profil létrehozása<br>Profil átnevezése<br>Profil törlése<br><b>Készülék információk</b><br>Terméktámogatás, frissítések.<br>Garmin Express telepítése                                                                                                    | 9<br>9<br>10<br>10<br>10<br>10<br>10<br>10<br>10<br>10<br>10<br>11<br>11<br>11<br>11                                                 |
| Adatok törlése, számlálók nullázása, gyári beállítások visszaállítása<br>Képernyősorrend módosítása<br>Képernyő eltávolítása<br>Főképernyő testreszabása<br>Mértékegységek<br>Idő beállítások<br>Helyformátum<br>Magasságmérő beállítások.<br>Útvonaltervezési beállítások.<br>Vítvonaltervezési beállítások.<br>Profilok beállításai<br>Saját profil létrehozása<br>Profil átnevezése<br>Profil törlése<br><b>Készülék információk</b> .<br>Terméktámogatás, frissítések.<br>Garmin Express telepítése<br>Terméktajsztráció                                                                                                    | 9<br>10<br>10<br>10<br>10<br>10<br>10<br>10<br>10<br>10<br>11<br>11<br>11<br>11                                                      |
| Adatok törlése, számlálók nullázása, gyári beállítások visszaállítása<br>Képernyősorrend módosítása<br>Képernyő eltávolítása<br>Főképernyő testreszabása<br>Mértékegységek<br>Idő beállítások<br>Helyformátum<br>Magasságmérő beállítások.<br>Útvonaltervezési beállítások.<br>Profilok beállításai<br>Saját profil létrehozása<br>Profil törlése<br>Profil törlése<br>Készülék információk.<br>Terméktámogatás, frissítések.<br>Garmin Express telepítése<br>Termékregisztráció<br>E-cimke szabályozási és megfelelőségi információk.<br>Karabiner csatlakoztatása                                                                                                    | 9<br>9<br>10<br>10<br>10<br>10<br>10<br>10<br>10<br>10<br>10<br>11<br>11<br>11<br>11<br>11                                           |
| Adatok törlése, számlálók nullázása, gyári beállítások visszaállítása<br>Képernyősorrend módosítása<br>Képernyő eltávolítása<br>Főképernyő testreszabása<br>Mértékegységek<br>Idő beállítások<br>Helyformátum<br>Magasságmérő beállítások.<br>Útvonaltervezési beállítások.<br>Profilok beállításai<br>Saját profil létrehozása<br>Profil törlése<br>Profil törlése<br><b>Készülék információk</b> .<br>Terméktámogatás, frissítések<br>Garmin Express telepítése<br>Terméktámogatás, fissítések<br>Garmin Express telepítése<br>Terméktasi és megfelelőségi információk.<br>Karabiner csatlakoztatása                                                                                                    | 9<br>9<br>10<br>10<br>10<br>10<br>10<br>10<br>10<br>10<br>10<br>10<br>11<br>11<br>11<br>11<br>11                                     |
| Adatok törlése, számlálók nullázása, gyári beállítások visszaállítása<br>Képernyősorrend módosítása                                                                                                    | 9<br>9<br>10<br>10<br>10<br>10<br>10<br>10<br>10<br>10<br>10<br>10<br>11<br>11<br>11<br>11<br>11<br>11                               |
| Adatok törlése, számlálók nullázása, gyári beállítások visszaállítása<br>Képernyősorrend módosítása<br>Képernyő hozzáadása<br>Képernyő testreszabása<br>Mértékegységek<br>Idő beállítások<br>Helyformátum<br>Magasságmérő beállítások.<br>Útvonaltervezési beállítások.<br>Profilok beállításai<br>Saját profil létrehozása<br>Profil átnevezése<br>Profil törlése<br>Készülék információk.<br>Terméktámogatás, frissítések.<br>Garmin Express telepítése<br>Termékregisztráció<br>E-cimke szabályozási és megfelelőségi információk.<br>Karabiner csatlakoztatása<br>Karabiner levétele<br>Csuklópánt felszerelése                                                                                                    |                                                                                                    |
| Adatok törlése, számlálók nullázása, gyári beállítások visszaállítása<br>Képernyősorrend módosítása<br>Képernyő hozzáadása<br>Képernyő testreszabása<br>Mértékegységek<br>Idő beállítások<br>Helyformátum<br>Magasságmérő beállítások.<br>Útvonaltervezési beállítások.<br>Profilok beállításai<br>Saját profil létrehozása<br>Profil átnevezése<br>Profil átnevezése<br>Profil törlése<br><b>Készülék információk</b><br>Terméktámogatás, frissítések.<br>Garmin Express telepítése<br>Termékregisztráció<br>E-cimke szabályozási és megfelelőségi információk.<br>Karabiner csatlakoztatása<br>Karabíner levétele<br>Csuklópánt felszerelése                                                                                                    |                                                                                                    |
| Adatok törlése, számlálók nullázása, gyári beállítások visszaállítása<br>Képernyősorrend módosítása<br>Képernyő hozzáadása<br>Képernyő testreszabása<br>Mértékegységek                                                                                                    |                                                                                                    |
| Adatok törlése, számlálók nullázása, gyári beállítások visszaállítása<br>Képernyősorrend módosítása<br>Képernyő hozzáadása<br>Képernyő testreszabása<br>Mértékegységek<br>Idő beállítások<br>Helyformátum<br>Magasságmérő beállítások<br>Vítvonaltervezési beállítások<br>Profilok beállításai<br>Saját profil létrehozása<br>Profil átnevezése<br>Profil törlése<br><b>Készülék információk</b><br>Terméktámogatás, frissítések<br>Garmin Express telepítése<br>Termékregisztráció<br>E-cimke szabályozási és megfelelőségi információk.<br>Karabiner csatlakoztatása<br>Karabiner levétele<br>Csuklópánt felszerelése<br>Ápolás, tisztítás<br>Készülék tisztítása.                                                                                                    |                                                                                                    |
| Adatok törlése, számlálók nullázása, gyári beállítások visszaállítása<br>Képernyősorrend módosítása<br>Képernyő hozzáadása<br>Képernyő testreszabása<br>Mértékegységek<br>Idő beállítások<br>Helyformátum<br>Magasságmérő beállítások<br>Utvonaltervezési beállítások<br>Vitvonaltervezési beállítások<br>Profilok beállításai<br>Saját profil létrehozása<br>Profil átnevezése<br>Profil törlése<br><b>Készülék információk</b><br>Terméktámogatás, frissítések<br>Garmin Express telepítése<br>Termékregisztráció<br>E-cimke szabályozási és megfelelőségi információk.<br>Karabiner csatlakoztatása<br>Karabiner levétele<br>Csuklópánt felszerelése<br>Íspolás, tisztítás<br>Készülék tisztítása.<br>Adatkezelés<br>Ismert fájlformátumok.<br>Memóriakártya behelyezése<br>Készülék csatlakoztatása a számítógéphez.                                                                                                    | 9<br>9<br>10<br>10<br>10<br>10<br>10<br>10<br>10<br>10<br>10<br>10<br>10<br>11<br>11<br>11<br>11<br>11<br>11<br>11<br>11<br>11<br>11 |
| Adatok törlése, számlálók nullázása, gyári beállítások visszaállítása<br>Képernyősorrend módosítása<br>Képernyő hozzáadása<br>Képernyő testreszabása<br>Mértékegységek<br>Idő beállítások<br>Helyformátum<br>Magasságmérő beállítások.<br>Utvonaltervezési beállítások.<br>Profilok beállításai<br>Saját profil létrehozása<br>Profil átnevezése<br>Profil törlése<br><b>Készülék információk</b><br>Terméktámogatás, frissítések.<br>Garmin Express telepítése<br>Termékregisztráció<br>E-cimke szabályozási és megfelelőségi információk.<br>Karabiner csatlakoztatása<br>Karabiner levétele<br>Csuklópánt felszerelése<br>İsmert fájlformátumok.<br>Memóriakártya behelyezése<br>Készülék csatlakoztatása a számítógéphez<br>Fájlok letöltése számítógépről a készülékre                                                                                                    |                                                                                                    |
| Adatok törlése, számlálók nullázása, gyári beállítások visszaállítása<br>Képernyősorrend módosítása<br>Képernyő hozzáadása<br>Képernyő testreszabása<br>Mértékegységek<br>Idő beállítások<br>Helyformátum<br>Magasságmérő beállítások.<br>Utvonaltervezési beállítások.<br>Profilok beállításai<br>Saját profil létrehozása<br>Profil átnevezése<br>Profil törlése<br>Készülék információk<br>Terméktámogatás, frissítések.<br>Garmin Express telepítése<br>Termékregisztráció<br>E-cimke szabályozási és megfelelőségi információk.<br>Karabiner csatlakoztatása<br>Karabiner levétele<br>Csuklópánt felszerelése<br>Íspolás, tisztítás<br>Készülék tisztítása.<br>Adatkezelés<br>Ismert fájlformátumok.<br>Memóriakártya behelyezése<br>Készülék csatlakoztatása a számítógéphez<br>Fájlok letöltése számítógépről a készülékre<br>Fájlok letöltése számítógépről a készülékre<br>Fájlok törlése                                                                                                    |                                                                                                    |
| Adatok törlése, számlálók nullázása, gyári beállítások visszaállítása<br>Képernyősorrend módosítása<br>Képernyő testreszabása<br>Képernyő testreszabása<br>Mértékegységek<br>Idő beállítások<br>Magasságmérő beállítások<br>Vitvonaltervezési beállítások<br>Yornaltervezési beállítások<br>Yornaltervezési beállítások<br>Yornaltervezési beállítások<br>Yornaltervezési beállítások<br>Yornaltervezési beállítások<br>Yornaltervezési beállítások<br>Yornaltervezése<br>Profil kinevezése<br>Profil átnevezése<br>Profil átnevezése<br>Profil törlése<br>Készülék információk<br>Terméktámogatás, frissítések<br>Garmin Express telepítése<br>Termékregisztráció<br>E-cimke szabályozási és megfelelőségi információk<br>Karabiner csatlakoztatása<br>Karabíner levétele<br>Csuklópánt felszerelése<br>Ápolás, tisztítás<br>Készülék tisztítása<br>Adatkezelés<br>Ismert fájlformátumok<br>Memóriakártya behelyezése<br>Készülék csatlakoztatása a számítógéphez<br>Fájlok letöltése számítógépről a készülékre<br>Fájlok törlése<br>Visaraki odotok                                                                                                    |                                                                                                    |
| Adatok törlése, számlálók nullázása, gyári beállítások visszaállítása<br>Képernyősorrend módosítása                                                                                                    |                                                                                                    |
| Adatok törlése, számlálók nullázása, gyári beállítások visszaállítása<br>Képernyő sorrend módosítása                                                                                                    |                                                                                                    |
| Adatok törlése, számlálók nullázása, gyári beállítások visszaállítása<br>Képernyő sorrend módosítása<br>Képernyő testreszabása<br>Mértékegységek<br>Idő beállítások<br>Helyformátum<br>Magasságmérő beállítások.<br>Utvonaltervezési beállítások.<br>Profilok beállításai<br>Saját profil létrehozása<br>Profil átnevezése<br>Profil törlése<br>Készülék információk.<br>Terméktámogatás, frissítések.<br>Garmin Express telepítése<br>Termékregisztráció<br>E-cimke szabályozási és megfelelőségi információk.<br>Karabiner csatlakoztatása<br>Kászülék tisztítás<br>Készülék tisztítás<br>Adatkezelés<br>Ismert fájlformátumok<br>Memóriakártya behelyezése<br>Készülék csatlakoztatása a számítógéphez.<br>Fájlok letöltése számítógépről a készülékre.<br>Fájlok törlése<br>USB-kapcsolat bontása<br>Műszaki adatok.<br>Függelék.<br>Garmin ügyfélszolgálat.                                                                                                    |                                                                                                    |
| Atatok törlése, számlálók nullázása, gyári beállítások visszaállítása      Képernyősorrend módosítása      Képernyő hozzáadása      Képernyő testreszabása      Mértékegységek                                                                                                    |                                                                                                    |
| Adatok törlése, számlálók nullázása, gyári beállítások visszaállítása<br>Képernyő sorrend módosítása<br>Képernyő testreszabása<br>Képernyő testreszabása<br>Mértékegységek<br>Idő beállítások<br>Helyformátum<br>Magasságmérő beállítások<br>Útvonaltervezési beállítások<br>Profilok beállításai<br>Saját profil létrehozása<br>Profil átnevezése.<br>Profil törlése<br>Készülék információk<br>Terméktámogatás, frissítések.<br>Garmin Express telepítése<br>Termékregisztráció<br>E-cimke szabályozási és megfelelőségi információk<br>Karabíner levétele<br>Csuklópánt felszerelése<br>Ápolás, tisztítása<br>Adatkezelés<br>Ismert fájlformátumok.<br>Memóriakártya behelyezése<br>Készülék csatlakoztatása a számítógéphez.<br>Fájlok letöltése számítógépről a készülékre.<br>Fájlok letöltése számítógépről a készülékre.<br>Fájlok letöltése számítógépről a készűlékre.<br>Fájlok letöltése számítógépről a készűlékre.<br>Fájlok törlése<br>USB-kapcsolat bontása.<br>Műszaki adatok.                                                                                                    |                                                                                                    |
| Adatok törlése, számlálók nullázása, gyári beállítások visszaállítása<br>Képernyősorrend módosítása<br>Képernyő testreszabása<br>Mértékegységek<br>Idő beállítások<br>Helyformátum<br>Magasságmérő beállítások.<br>Útvonaltervezési beállítások.<br>Útvonaltervezési beállítások.<br>Profilok beállítása<br>Saját profil létrehozása<br>Profil átnevezése<br>Profil törlése<br><b>Készülék információk</b> .<br>Terméktámogatás, frissítések.<br>Garmin Express telepítése<br>Termékregisztráció<br>E-cimke szabályozási és megfelelőségi információk.<br>Karabiner csatlakoztatása<br>Kászülék isztítása.<br>Adatkezelés<br>Ismert fájlformátumok<br>Memóriakártya behelyezése<br>Készülék csatlakoztatása a számítógéphez<br>Fájlok letöltése számítógépről a készülékre.<br>Fájlok letöltése számítógépről a készülékre.<br>Fájlok letöltése számítógépről a készülékre.<br>Fájlok letöltése számítógépről a készülékre.<br>Fájlok letöltése számítógépről a készülékre.<br>Fájlok letöltése számítógépről a készülékre.<br>Fájlok törlése<br>Műszaki adatok.<br>Függelék.<br>Garmin ügyfélszolgálat.<br>Háttérvilágitás bekapcsolása.<br>Külön megvásárolható opcionális kiegészítők.<br>tempe™ hőfokmérő<br>Vezeték nélküli kapcsolattal működő mérő párosítása. |                                                                                                    |

| Hibaelhárítás                    | 13 |
|----------------------------------|----|
| Újraindítás lefagyás esetén      | 13 |
| Készülékinformációk megtekintése | 13 |
| Gyári beállítások visszaállítása | 13 |
| Tárgymutató                      | 14 |

# Bevezető

#### **Vigyázat!**

A Fontos biztonsági figyelmeztetések füzetet gondosan olvassuk és tanulmányozzuk át a készüléket használatát megelőzően.

### Készülék felépítése

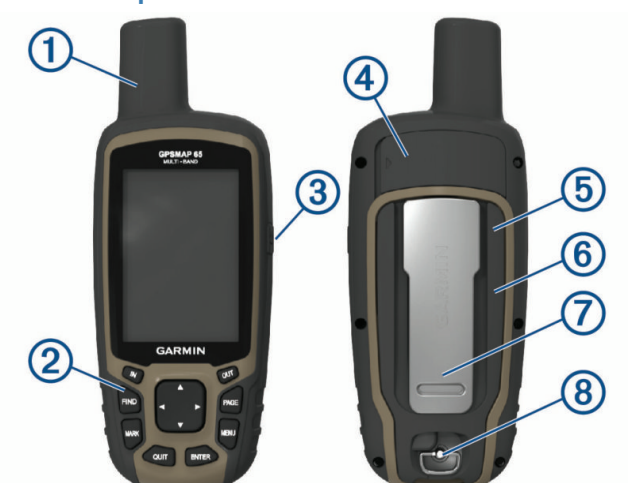

| 1              | GNSS Antenna                                                 |
|----------------|--------------------------------------------------------------|
| 2              | Nyomógombok                                                  |
| ()<br>()<br>() | Ki-/Bekapcsoló gomb                                          |
| 4              | Mini-USB port (esővédő sapka alatt)                          |
| 5              | MicroSD <sup>®</sup> kártya foglalata (az elemek/akku alatt) |
| 6              | Elemtartó rekesz                                             |
| 0              | Hátsó sín                                                    |
| 8              | Elemtartó rekesz fedelét rögzítő D-gyűrű                     |

# Tudnivalók az akkumulátorról, elemekről

A készülék üzemi hőmérsékleti tartománya túllépheti egyes, a készülékkel használható akkumulátorok hőmérsékleti tartományát. Az alkáli elemek magas hőmérsékleten felrobbanhatnak.

#### Megjegyzés!

A hőmérséklet csökkenésével az alkáli elemek jelentősen veszítenek kapacitásukból. Ezért fagypont alatti hőmérsékleti viszonyok mellett használjunk lítium-ion akkumulátort.

#### Energiatakarékos használat

Az alábbiakkal megnövelhetjük az akkumulátor által biztosított működési időt.

- Csökkentsük a háttérvilágítás fényerejét (Háttérvilágítás fényerejének állítása, 9. oldal).
- Csökkentsük a háttérvilágítás késleltetési idejét (Kijelző beállítások, 9. oldal).
- Használjuk az energiatakarékos módot (Energiatakarékos mód bekapcsolása, 1. oldal).
- Csökkentsük a térkép megjelenítési sebességét (Speciális térképi beállítások, 2. oldal).
- Kapcsoljuk ki a Bluetooth® technológiát (Bluetooth beállítások, 9. oldal)
- Kapcsoljuk ki a további műholdas kapcsolatokat (Műholdas beállítások, 9. oldal).

#### Energiatakarékos mód bekapcsolása

Az energiatakarékos mód megnövelt működési időt biztosít az akkumulátorról.

Az alkalmazás fiókban válasszuk a **Beállítás > Kijelző > Akkutakarékos** üzemmód > Be pontokat.

Energiatakarékos módban a kijelző kikapcsol, amikor a háttérvilágítás késleltetési ideje lejár. A 🖒 gombbal kapcsolhatjuk be a kijelzőt.

#### Hosszabb idejű tárolás

Amikor a készülék várhatóan több hónapon át használaton kívül lesz, vegyük ki az akkumulátort, elemeket. A tárolt adatok nem vesznek el.

# AA-s elemek behelyezése

Az opcionális NiMH akkumulátor (NiMH akkumulátor behelyezése, 1. oldal) helyett két alkáli, NiMH vagy lítiumos elemet is használhatunk a készülékkel. Ez akkor lehet hasznos, amikor éppen túrázunk, és nincs lehetőségünk feltölteni a NiMH akkumulátort. A hatékony működéshez használjunk lítium vagy NiMH akkumulátorokat.

- Fordítsuk a D-gyűrűt az óramutatóval ellentétes irányba, majd húzzuk fel a fedél eltávolításához.
- 2. Helyezzük be a két AA-s ceruzaelemet, ügyelve a polaritásra.

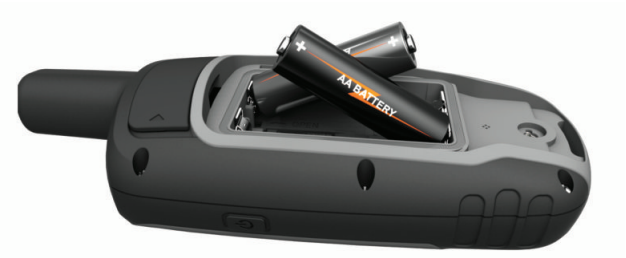

- Helyezzük vissza a fedelet, fordítsuk el a D-gyűrűt az óramutató járásával egyező irányba.
- 4. Nyomjuk le hosszan a 🖒 gombot.
- 5. Válasszuk a Beállítás > Rendszer > AA ceruzaelem típus pontot.
- Válasszunk az Alkáli, Lítium, Hagyományos NiMH vagy Előre feltöltött NiMH lehetőségek közül.

#### NiMH akkumulátor behelyezése

A készülék NiMH akkumulátorral (opcionális) vagy két AA-s elemmel működik (Elemek behelyezése, 1. oldal).

- Fordítsuk a D-gyűrűt az óramutatóval ellentétes irányba, és húzzuk fel a fedél eltávolításához.
- 2. Vegyük elő az opcionálisan megvásárolható akkumulátort  $\bigcirc$ .

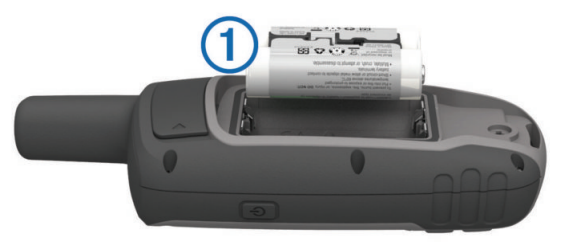

- 3. Helyezzük be az akkumulátort, ügyeljünk a polaritásra.
- 4. Finoman nyomjuk be az akkumulátort.
- Helyezzük vissza az akkumulátor fedelét, majd fordítsuk az óramutatóval egyező irányba a D-gyűrűt.

#### NiMH akkumulátor töltése

#### Megjegyzés!

A rozsdásodást megelőzendő töltés vagy számítógéphez történő csatlakoztatás előtt alaposan szárítsuk meg a mikro-USB portot, az esővédő sapkát, és a környező felületet.

A gyári Garmin<sup>®</sup> akkumulátortól eltérő akkumulátor töltésére ne használjuk a készüléket. A gyári Garmin akkumulátortól eltérő akkumulátor töltése károsíthatja a készüléket, valamint érvénytelenítheti a garanciát.

Előfordulhat, hogy mielőtt az USB-kábel csatlakozóját a készüléken található csatlakozó aljzatba illeszthetnénk, le kell vennünk egyes kiegészítőket.

**NE FELEDJÜK!** A készülék az előírt hőmérsékleti tartományon kívül eső hőmérsékleten nem töltődik (Műszaki adatok, 12. oldal).

Az akkumulátort hálózati tápegységről vagy számítógépről, USB-porton keresztül is tölthetjük.

1. Hajtsuk fel az esővédő sapkát ① a mini-USB-portról ②.

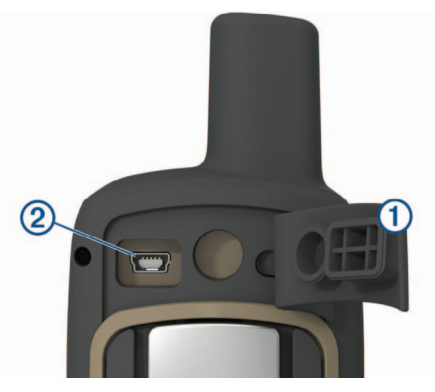

- 2. Az USB-kábel kisebbik végét csatlakoztassuk mini-USB-portba 2.
- Az USB-kábel másik végét illesszük a hálózati tápegységhez vagy a számítógép USB-portjába.
- Csatlakoztassuk a hálózati tápegység villásdugóját fali konnektorhoz. A készülék azonnal bekapcsol, ahogy áram alá kerül.
- 5. Teljesen töltsük fel az akkumulátort.

# Készülék ki- és bekapcsolása

Nyomjuk le hosszan a 🖒 gombot.

# Nyomógombok

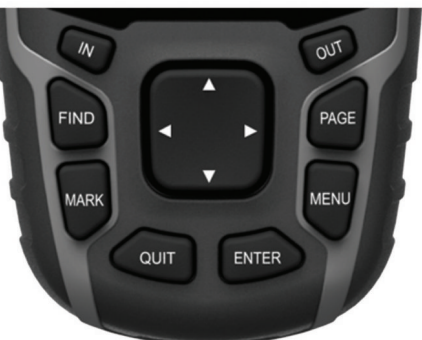

| Gomb  | Gomb funkciója                                                                                                    |
|-------|----------------------------------------------------------------------------------------------------|
| FIND  | A <b>FIND</b> gombbal a keresés menüt nyitjuk meg.<br>Hosszan lenyomva az aktuális pozíciónkat mentjük "Ember<br>a vízben" (MOB) pozícióként, és a navigációt indítjuk.                                                                |
| MARK  | A <b>MARK</b> gombot lenyomva az aktuális pozíciónkat mentjük el útpontként.                                                                                                    |
| QUIT  | A <b>QUIT</b> gombbal elvetjük az aktuális műveletet és vissza-<br>lépünk az előző képernyőre vagy menüre, illetve görgethe-<br>tünk a fő képernyők között.                                                                            |
| ENTER | Az ENTER gombbal kiválaszthatunk beállításokat,<br>értékeket és üzeneteket hagyunk jóvá. Ugyanakkor a<br>jelenlegi tevékenység felvételt irányíthatjuk (a Térkép,<br>Iránytű, Magasságmérő és Fedélzeti számítógép) a<br>képernyőkből. |
| MENU  | A <b>MENU</b> lenyomásával az aktuális képernyőhöz tartozó<br>helyi menüt nyitjuk meg.<br>A <b>MENU</b> gombot kétszer lenyomva a főmenüt nyitjuk meg<br>(bármely képernyőről).                                                        |
| PAGE  | A PAGE gombbal a főképernyők között léptethetünk.                                                                                                    |
|       | A ▲, ▼, ◄, ► nyílakkal léptetünk a menüpontok között és<br>a térképen a kurzort mozgatjuk.                                                                                                    |
| IN    | Az IN gombbal nagyítunk a térképen.                                                                                                    |
| OUT   | Az OUT gombbal kicsinyítünk a térképen.                                                                                                    |

# Műholdas kapcsolat létesítése

A műholdas kapcsolat létesítése 30-60 másodpercet vehet igénybe.

- 1. Menjünk fedetlen, szabad térre.
- 2. Ha eddig nem tettük meg, most kapcsoljuk be a készüléket.
- 3. Várjuk meg, amíg a készülék megkeresi a műholdakat.

Ezalatt egy kérdőjel villog a képernyőn.

Nyomjuk meg a b gombot az állapotjelző képernyő megnyitásához.
 A III jel mutatja a műholdas kapcsolat jelerősségét.

Ha a jelerősséget mutató összes oszlop látszik, a készülék sikeresen létesített műholdas kapcsolatot.

# Főképernyők

A következő főképernyők tartalmazzák mindazokat az információkat, melyekre a készülék használata során szükségünk lehet: főmenü, térkép, iránytű, fedélzeti számítógép, magassági grafikon.

A PAGE gombbal léptethetünk a főképernyők között.

### Főmenü megnyitása

A főmenün keresztül férhetünk hozzá a beállítási képernyőkhöz, pl. az útpont, tevékenység, útvonal stb. képernyőkhöz (További Főmenü funkciók, 7. oldal).

Bármely képernyőn nyomjuk le kétszer a MENU gombot.

#### Térkép képernyő

A A ikon mutatja a felhasználót a térképen (pillanatnyi pozíciónkat). Ahogy haladunk, a pozíció ikon is elmozdul, követi helyzetünket, és az általunk bejárt utat egy pontsor, az ún. nyomvonal mutatja. A térképen nagyítástól függően útvonalak nevei és szimbólumai jelennek meg. Ránagyíthatunk a térképre a részletesebb adatok megtekintéséhez.

Navigáció esetén egy színes vonal mutatja a térképen a követendő útvonalat.

# Térkép tájolásának beállítása

- 1. A térképen nyomjuk le a MENU-t.
- 2. Válasszuk a Térkép beállítása > Tájolás-t.
- 3. Válasszunk az alábbaik közül:
  - Észak felül esetén a képernyő teteje mindig az északi irány (papírtérképhez hasonlóan).
  - Menetirányba esetén aktuális haladási irányunk néz mindig a képernyő teteje felé.
  - Autós mód perspektivikus nézetből mutatja a térképet.

# Távolságmérés a térképen

Két hely közötti távolságot mérhetjük.

- 1. Válasszuk ki a kívánt helyet a térképen.
- 2. Nyomjuk le a MENU-t, majd válasszuk a Távolságmérés pontot.
- 3. Válasszuk ki a második helyet a térképen.

#### Térkép képernyő beállítása

Válasszuk a **Beállítás** > **Térkép** pontot.

Tájolás: a térkép forgatási irányát határozhatjuk meg. Észak felül esetén a képernyő teteje mindig az északi irány. Menetirányba esetén aktuális haladási irányunk néz mindig a képernyő teteje felé.

Autós mód egy 3D-s autós nézetet jelenít meg, ahol a haladási irányunk néz a képernyő teteje felé.

- Adatképernyők: a térkép, az iránytű, a magassági grafikon és a fedélzeté számítógép adatképernyőit és ún. műszerfalait (dashboard) szabhatjuk személyre.
- Speciális térképi beállítások: a speciális térképi beállítások megjelenítése (Speciális térképi beállítások, 2. oldal).
- Térkép információ: a készülékre aktuálisan betöltött térképeket aktiválhatjuk vagy kapcsolhatjuk ki.

#### Speciális térképi beállítások

Válasszuk a Beállítás > Térkép > Speciális térképi beállítás pontot.

- Auto zoom: az optimális nagyítási lépték automatikus kiválasztása. Ki esetén magunk nagyítunk, kicsinyítünk.
- **Nagyítási szintek:** beállíthatjuk, hogy a térképi elemek milyen nagyítási szinten jelennek meg. A térképi elemek akkor nem jelennek meg, ha a térkép nagyítási szintje nagyobb, mint a kiválasztott szint.

Irányító szöveg: megadhatjuk, a térképen mikor jelenjen meg az irányító szöveg.

Szövegméret: a szöveges térképi elemek betűméretét állíthatjuk be.

- Részletezés: a térképen megjelenő adatok részletességét állíthatjuk be. Minél részletesebb a térkép, annál hosszabb időt vesz igénybe a kirajzolása.
- Árnyékolt domborzat: mutatja a domborzati árnyékolást amennyiben van –, vagy ki is kapcsolhatjuk.

#### Iránytű

Amikor egy kijelölt cél felé navigálunk, a **A** célirány-mutató folyamatosan a cél felé mutató irányt mutatja. Amikor a céliránymutató a gyűrű legfelső pontjába mutat (ahol haladási irányunk is látható), akkor éppen a cél felé haladunk. Ha a mutató eltérő irányba mutat, forduljunk úgy, hogy a mutató a gyűrű legfelső pontja felé kezdjen közeledni, ez azt jelenti, hogy magunk is a cél felé fordulunk.

#### Iránytű kalibrálása

Az elektronikus iránytűt szabadtéren kalibráljuk, távol minden olyan tárgytól, amely befolyásolja a mágneses mezőket, pl. autóktól, épületektől, nagyfeszültségű vezetéktől.

A készülék háromtengelyű iránytűvel rendelkezik (kizárólag GPSMAP565s készülékek). Az iránytű kalibrálása nagy távolságok megtételét követően, jelentős hőmérsékletváltozás vagy az elemek cseréje után válhat szükségessé.

- 1. Az iránytű képernyőn nyomjuk le a MENU gombot.
- 2. Válasszuk a Iránytű kalibrálás > Indítás pontot.
- 3. Kövessük a képernyőn megjelenő utasításokat.

#### Iránytű használata

Aktív útvonal követése során használhatjuk az iránytűt.

- 1. Nyomjuk le a PAGE gombot.
- 2. Tartsuk vízszintben a készüléket.
- 3. Kövessük a 🛦 mutatót a cél felé.

#### Pálya mutató

Az eredeti kiindulási pontot és a célt összekötő egyenes mentén navigáló pálya mutató hajózás során a leginkább hasznos, ahol utunk során nem kerülnek elénk nagyobb akadályok. Segít a kijelölt útvonal két oldalán leselkedő veszélyek, pl. víz alatti sziklák, zátonyok elkerülésében.

A pálya mutató bekapcsolásához az iránytű képernyőn nyomjuk le a **MENU** gombot, majd válasszuk az **Irány beállítás > Ugrás a vonalhoz/mutatóhoz > Pálya (CDI)** pontot.

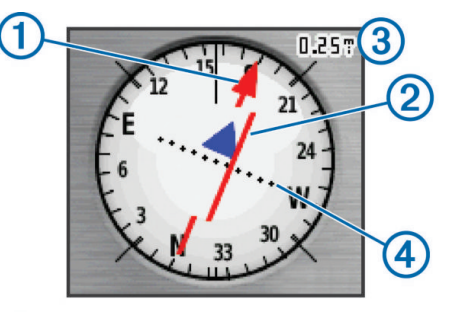

A pálya mutató ① a kiindulási pontot és a célt összekötő eredeti útirány vonalhoz viszonyított helyzetünket jelzi. Ahogy eltávolodunk a starttól a cél felé vezető eredeti útiránytól, a letérés mutató ② (CDI) jelzi a letérés mértékét: két pont közötti távolság a jobb felső sarokban látható értéknek ③ felel meg. Tehát a középvonaltól ahány pontnyival ④ eltolva látható a letérés mutató, annyiszor kell megszoroznunk a fenti léptéket.

#### "Mutat és megy" navigáció

A funkcióval rámutathatunk egy távoli tárgyra, pl. egy világítótoronyra, majd az irányt rögzítve navigációt indíthatunk a távoli tárgy felé.

NE FELEDJÜK! A funkció kizárólag GPSMAP65s készüléknél érhető el.

- 1. Válasszuk a Mutat és megy funkciót.
- 2. Mutassunk az elérni kívánt távoli tárgyra.
- Válasszuk a Fix irány > Irány beállítás pontot.
- Az iránytű segítségével navigáljunk a távoli tárgy felé.

#### Irány beállítások

Személyre szabhatjuk az iránytű beállításait.

Válasszuk a Beállítás > Irány pontot.

Kijelző – az iránytű által megjelenített irány típusának beállítása.

Északi referencia – az iránytű által használt északi referencia beállítása.

**Ugrás vonalhoz/mutatóhoz** – a követendő irány kijelzési módja. A tájolás az úti cél felé mutat. Az útvonal mutatja a helyzetünket az úti cél felé vezető nyomvonalhoz képest.

**Iránytű** – beállíthatjuk, hogy ha adott időtartamon át egy megadott sebességnél gyorsabban haladunk, a készülék az elektronikus iránytű helyett a GPS irányra álljon át (**automatikus**).

Iránytű kalibrálás – lásd az Iránytű kalibrálása fejezetet a 3. oldalon.

# Fedélzeti számítógép képernyő

A fedélzeti számítógép képernyő menetadatokat, hasznos statisztikákat mutat, mint pl. az aktuális sebesség, átlagsebesség, maximális sebesség, napi kilométerszámláló adatokat. Személyre szabhatjuk a fedélzeti számítógépen megjelenő műszerfalat és adatmezőket.

#### Fedélzeti számítógép képernyő beállításai

A fedélzeti számítógép képernyőn nyomjuk le a MENU gombot.

- Visszaállítás az összes menetadatot, számlálót nulla értékre állítja át. Pontos értékek kijelzéséhez a túra indítása előtt nullázzuk a számlálókat.
- Nagy számok a fedélzeti számítógép képernyőn megjelenített számok méretét módosítja.
- Adatmez. módosít adatmezőkben megjelenő adattípusok módosítása.

**Műszerf. módosít.** – a fedélzeti számítógépen az adatmezők feletti képernyőrészt a tevékenységhez illő háttérképpel tölthetjük fel, vagy megjeleníthetünk egy funkciót.

**MEGJEGYZÉS!** Egyedi beállításainkat elmenti a képernyő, és profilváltás során nem vesznek el (Profilváltás, 6. oldal).

**Gyári visszaállítás** – a fedélzeti számítógép gyári beállításainak visszaállítása.

# Magasságmérő

**NE FELEDJÜK!** A magasságmérő kizárólag GPSMAP 65s készüléknél érhető el.

Alapbeállítás szerint a magassági értékek a megtett távolság függvényében jelennek meg. A magasság beállításokat módosíthatjuk (Magassági grafikon beállítása, 3. oldal). A grafikonon bármely pont kiválasztásával megjeleníthet-jük az adott pont részletes információit.

#### Magassági grafikon beállítása

A magassági grafikonon nyomjuk le a MENU gombot.

- **Grafikontípus mód.** a magassági grafikonon megjelenő adatokat adhatjuk meg.
- **Emelkedés/idő** adott időtartamon belüli magasságbeli változásokat rögzíti.
- **Emelkedés/táv** adott távolságon belüli magasságbeli változásokat rögzíti.
- Barometrikus nyomás adott időtartamon belüli barometrikus nyomásváltozást rögzíti.
- Környezeti nyomás Adott időtartamon belüli környezeti nyomásváltozást rögzíti.
- Nagyítási tartományok beállítása A magasságmérőn megjelenített nagyítási tartományok beállítása.

Adatmezők módosítása – A magasságmérő adatmezőinek testreszabása.

- Visszaállítás Magasságmérő adatainak visszaállítása, beleértve az útpontokat, útvonalat és utazási adatokat.
- Magasságmérő kalibrálás Lásd a Barometrikus magasságmérő kalibrálása fejezetet a 4. oldalon.
- Gyári visszaállítás A magasságmérő gyári beállításainak visszaállítása.

#### Barometrikus magasságmérő kalibrálása

Amennyiben ismerjük tartózkodási helyünk pontos magasságát vagy a jellemző légnyomást, kézzel elvégezhetjük a nyomásmérő kalibrációját.

**NE FELEDJÜK!** A barometrikus magasságmérő kizárólag GPSMAP65s készüléknél érhető el.

- Menjünk arra a helyre, amelynek ismerjük pontos magasságát, vagy légköri nyomását.
- Nyomjuk le a PAGE gombot, válasszuk a Magassági grafikon pontot, nyomjuk le a MENU gombot, majd válasszuk a Magasságmérő kalibrálása pontot.
- 3. Kövessük a képernyőn megjelenő utasításokat.

#### Képernyő gyári értékeinek visszaállítása

- Nyissuk meg a képernyőt, amelynek vissza szeretnénk állítani gyári beállításait.
- Nyomjuk le a MENU gombot, majd válasszuk a Gyári értékek visszaállítása pontot.

# Útpontok, útvonalak, pályák

#### Útpontok

Az útpontok általunk megjelölt és elmentett helyek. Útponttal rögzíthetjük, hogy éppen hol tartózkodunk, hogy korábban hol tartózkodtunk, vagy hova kívánunk eljutni. Az útponthoz különféle adatokat rendelhetünk, pl. külön nevet adhatunk neki, rögzíthetjük magasságát, mélységét stb.

A GPX mappába útpontokat is tartalmazó .gpx fájlt bemásolva is bővíthetjük az útpont listát (Fájlok letöltése számítógépről a készülékre, 12. oldal).

#### Útpont létrehozása

Pillanatnyi tartózkodási helyünket megjelölhetjük és elmenthetjük útpontként.

- 1. Nyomjuk le a MARK gombot.
- 2. Ha szükséges, a megfelelő mezőt kijelölve végezzük el a módosításokat.
- 3. Válasszuk a Készt.

#### Útpont kivetítése

Egy adott útpontból kiindulva az irány és a távolság megadásával határozhatjuk meg egy új útpont helyét.

#### 1. Válasszuk az Útvonalp. menedzser-t.

- 2. Válasszuk ki a kívánt útpontot.
- 3. Nyomjuk le a MENU gombot, majd válasszuk az Útpont kivetítése pontot.
- 4. Adjuk meg az irányt, majd válasszuk a Készt.
- 5. Adjuk meg a mértékegységet.
- 6. Adjuk meg a távolságot, majd válasszuk a Készt.
- 7. Válasszuk a Ment pontot.

#### Navigáció útpont felé

- 1. Nyomjuk le a FIND gombot, majd válasszuk az Útpont pontot.
- 2. Válasszunk egy útpontot.
- 3. Válasszuk a Menj parancsot.

Az útponthoz vezető út alapértelmezetten egyenes, színes vonalként jelenik meg a térképen.

#### Útpont szerkesztése

- 1. Válasszuk az Útvonalp menedzser-t.
- 2. Válasszuk ki a kívánt útpontot.
- 3. Válasszuk ki a módosítandó adatot, például a nevet.
- 4. Végezzük el a módosítást, majd válasszuk a Kész parancsot.

#### Útpont törlése

- 1. Válasszuk az Útvonalp. menedzser-t.
- 2. Válasszuk ki a kívánt útpontot.
- 3. Nyomjuk le a MENU gombot, majd válasszuk a Törlés parancsot.

# Útvonalak

Az útvonal útpontok sorozatából áll, melyeket adott sorrendben megtéve juthatunk el a célig.

#### Útvonal létrehozása

- 1. Válasszuk a Útvonaltervező > Út létrehozása > Vál. első pontot-t.
- 2. Válasszuk ki a kiindulási pont kategóriáját.
- 3. Válasszuk ki az útvonal első pontját.
- 4. Válasszuk a Használ pontot.
- Válasszuk a Következő pont gombot további köztes pontok megadásához.
- 6. A QUIT gomb lenyomásával mentjük az útvonalat.

#### Útvonal elnevezése

- 1. Válasszuk a Útvonaltervező pontot.
- 2. Válasszuk ki az útvonalat.
- 3. Válasszuk a Név megváltoztat. pontot.
- 4. Adjuk meg az új nevet.

#### Útvonal szerkesztése

- 1. Válasszuk az Útvonaltervező-t.
- 2. Válasszuk ki az útvonalat.
- 3. Válasszuk az Út szerkesztése-t.
- 4. Válasszunk ki az útvonalat alkotó pontok egyikét.
- 5. Válasszunk az alábbi lehetőségek közül:
  - A pont térképen történő megtekintéséhez válasszuk az Olvas gombot.
  - Az adott pont az útvonalat alkotó többi útpont közötti helyének módosításához válasszuk a Lépés fel és Lépés le gombot.
  - Új útpont beszúrásához a kiválasztott útpont elé válasszuk a Beilleszt gombot.
  - · A pont törléséhez válasszuk az Eltávolít gombot.
- 6. A QUIT gomb megnyomásával elmentjük az útvonalat.

#### Útvonal megtekintése a térképen

- 1. Válasszuk az Útvonaltervező-t.
- 2. Válasszuk ki az útvonalat.
- 3. Válasszuk a Térkép megtekintése pontot.

#### Útvonal törlése

- 1. Válasszuk az Útvonaltervező-t.
- 2. Válasszuk ki az útvonalat.
- 3. Válasszuk az Útvonal törlése-t.

#### Navigáció mentett útvonal mentén

- 1. Nyomjuk le a FIND gombot, majd válasszuk a Útvonalak pontot.
- 2. Válasszuk ki az útvonalat.
- 3. Válasszuk a Menj parancsot.

#### Aktív útvonal megtekintése

- Miközben navigálunk egy kijelölt cél felé, válasszuk a Aktív útvonal pontot.
- 2. Válasszuk ki az útvonal egy pontját a jellemző adatok megtekintéséhez.

#### Navigáció leállítása

Nyomjuk le a FIND gombot, majd válasszuk a Navigáció leállít. pontot.

#### Útvonal megfordítása

Megváltoztathatjuk az útvonal kiinduló és végső pontját, hogy azon fordítva navigáljunk.

- 1. Válasszuk az Útvonaltervezőt.
- 2. Válasszuk ki az útvonalat.
- 3. Válasszuk az Útvonal fordítást.

# Nyomvonalak

A nyomvonal a megtett útvonalunk naplózása. A nyomvonal-napló az útvonal során elért pontokról tartalmaz információkat. Ilyenek pl. a pontok ideje, a pozíciója és a magassága.

#### Nyomvonal beállítások

Válasszuk a **Beállítás > Nyomvonalak** pontot.

Nyomvonal napló - be- és kikapcsolhatjuk a pályák naplózását.

- Rögzítési módszer felvételi módszer beállítása. Az Auto opcióval változó arányban rögzítjük a pontokat, így az utunkat optimális módon jeleníti meg a készülék.
- Intervallum Rögzítési gyakoriság beállítása. A gyakoribb pontrögzítés részletesebben rögzíti az utat, de ugyanakkor gyorsabban betölti a felvételi memóriát.
- Aktuális nyomvonal adatok törlése az aktuális nyomvonal memóriában rögzített adatainak törlése.
- Speciális beállítás > Autom. archiválás automata archiválási módszert állíthatunk be nyomvonalainknak, így a készülék a nyomvonalakat automatikusan menti és adataikat adott esetben automatikusan törli.
- Speciális beállítás > Szín A térképen megjelenített nyomvonalat mutató útvonal színét módosíthatjuk.

#### Aktuális nyomvonal megtekintése

1. Válasszuk a Nyomvonal kezelő > Aktuális nyomvonal pontot.

- 2. Válasszunk az alábbi lehetőségek közül:
  - A Térkép megtekintés ponttal megjeleníthetjük az aktuális nyomvonalat a térképen.
  - A **Magassági grafikon** ponttal megtekinthetjük az aktuális nyomvonal magassági grafikonját.

#### Aktuális pálya mentése

1. Válasszuk a Nyomvonal kezelő > Aktuális nyomvonal pontot.

- 2. Válasszunk az alábbi lehetőségek közül:
  - · A Nyomvonal mentése ponttal a teljes pályák mentjük.
  - A Részlet mentése ponttal a pálya egy részét választhatjuk ki, majd menthetjük le.

#### Aktuális pályaadatok törlése

Válasszuk a Nyomvonal kezelő > Aktuális nyomvonal > Aktuális nyomvonal adatok törlése pontot.

#### Pálya törlése

- 1. Válasszuk a Nyomvonal kezelő pontot.
- 2. Válasszuk ki a törölni kívánt nyomvonalat.
- 3. Válasszuk a Törlés pontot.

#### Navigáció mentett nyomvonal mentén

- 1. Nyomjuk le a FIND gombot, majd válasszuk a Nyomvonalak pontot.
- 2. Válasszunk egy mentett pályát.
- 3. Válasszuk az Indulj pontot.

# További térképek beszerzése

- 1. Forduljunk az ügyfélszolgálathoz (www.garmin.hu) vagy látogassunk el a www.garmin.com oldalra.
- 2. Kattintsunk a Térképek fülre.
- 3. Kövessük a képernyőn megjelenő utasításokat.

#### Cím keresése

Címek keresése érdekében opcionális City Navigator® térképeket használhatunk.

- 1. Nyomjuk le a FIND gombot, majd válasszuk a Címek pontot.
- 2. Amennyiben szükséges, válasszuk ki az ország vagy állam nevét.
- Adjuk meg a város nevét vagy a postakódot.
  MEGJEGYZÉS! A postakódra történő keresés nem minden térképi adat esetén elérhető.
- 4. Adjuk meg a város nevét.
- 5. Adjuk meg a házszámot.
- 6. Adjuk meg az utcanevet.

# Főmenü funkciók és beállítások

#### Geoláda-keresés

A geoláda keresés tulajdonképp egy modern kincsvadászat. A feladat a GPSkoordináták és egyéb nyomok alapján az elrejtett "kincsesládák" megkeresése.

#### Geoláda-helyek letöltése számítógép használatával

Számítógép használatával manuálisan is letölthetünk geoláda-helyeket (Fájlok letöltése számítógépről a készülékre, 12. oldal). A geoláda-fájlokat alakítsuk GPX fájlokká, majd ezeket másoljuk a készülék GPS mappájába. Amenynyiben a geocaching.com oldalon prémium tagsággal rendelkezünk, a "zseb lekérés" (Pocket Query) funkcióval nagy számban tölthetünk le geoláda helyeket úgy, hogy azokat egyetlen GPX fájlba "tömörítve" kapjuk meg.

- 1. Az USB-kábellel csatlakoztassuk számítógéphez a készüléket.
- 2. Lépjünk fel a <u>www.geocaching.com</u> oldalra.
- 3. Amennyiben még nincs, hozzunk létre egy saját regisztrációs fiókot.
- 4. Lépjünk be.
- Kövessük az utasításokat a geoláda pozíciók lekereséséhez és letöltéséhez.

#### Navigáció geoláda felé

- 1. Válasszuk a Geocaching pontot.
- 2. Válasszuk ki a kívánt geoládát.
- 3. Válasszuk a Menj pontot.

#### Kísérlet naplózása

Amennyiben megkíséreltük egy geoláda megtalálását, a teljesítményünket naplózhatjuk is. Bizonyos geoládákat a www.geocaching.com oldalon tekinthetünk meg.

- 1. Válasszuk a Geoládák > Kísérlet napló pontot.
- 2. Válasszunk a Megtaláltam, Nem találtam meg, Javítás szükséges és Nem kíséreltem meg pontok között.
- 3. Válasszunk az alábbiak közül:
  - A naplózás leállításához válasszuk a Kész pontot.
  - A hozzánk legközelebb található geoládához történő navigálás indításához válasszuk a Köv. legközelebbi keresése pontot.
  - A geoláda keresésével vagy magával a geoládával kapcsolatos hozzászólás írásához válasszuk a Hozzászólás írása pontot, írjuk meg a hozzászólást, majd válasszuk a Kész pontot.

Amennyiben bejelentkezve vagyunk a www.geocaching.com oldalon, a napló automatikusan feltöltésre kerül a weboldalon létrehozott fiókunkba.

#### chirp™

A chirp egy apró Garmin műszer, melyet beprogramozhatunk és a geoládában hagyhatunk. A készülék segítségével a geoládákban chirp-eket találhatunk. A chirp programozásáról a www.garmin.com honlapról letölthető chirp használati útmutatóban olvashatunk.

#### chirp™ keresés bekapcsolása

- 1. Válasszuk a Beállítás > Geoládák pontot.
- 2. Válasszuk a chirp™ beállítás > chirp™ keresés > Be-t.

#### Adatmegosztás vezeték nélküli kapcsolaton keresztül

Vezeték nélküli adatátvitelhez a két kompatibilis készüléknek 3 méteres távolságon belül kell lennie.

A GPSMAP 65/65s másik kompatibilis készülékkel, okostelefonnal képes vezeték nélküli adatátvitelre ANT+® technológián keresztül. Megoszthatunk útpontokat, geoláda-helyeket, útvonalakat, pályákat, és egyéb adatokat.

- 1. Válasszuk a Vez. nélküli megosztás pontot.
- 2. Válasszunk az alábbi lehetőségek közül:
  - Válasszuk a Küld pontot, majd adjuk meg a küldeni kívánt adat típusát.
  - A Fogadás pontot választva másik készülékről fogadhatunk adatokat. Ehhez a másik készüléken előzőleg el kell indítanunk az adatok küldését.
- 3. Kövessük az utasításokat.

# Közelségi riasztó beállítása

A közelségi riasztó jelez, amikor az adott helyhez képest meghatározott távolságon belül vagyunk.

- 1. Válasszuk a Közelségi riasztás > Riasztó létrehoz. pontot.
- 2. Válasszunk egy kategóriát.
- **3.** Válasszuk ki a kívánt helyet.
- 4. Válasszuk a Használ pontot.
- 5. Adjuk meg a tartományt.

Amikor belépünk a közelségi riasztási területre, a készülék egy hangjelzést ad.

#### **Profilváltás**

Amikor tevékenységet váltunk, a profilváltás funkcióval a készülék beállításait is módosíthatjuk, hogy azok megfeleljenek az adott profilnak.

- 1. Válasszuk a Profilváltás pontot.
- 2. Válasszunk egy profilt.

# Területmérés

#### Területszámítás

- 1. Válasszuk a Területmérés > Indítás pontot.
- 2. Sétáljuk körbe a megmérni kívánt területet.
- 3. Amikor körbejártuk a területet, válasszuk a Területmérés pontot.

#### Műhold képernyő

A műhold képernyő mutatja pillanatnyi pozíciónkat, a GPS-pozíciómeghatározás pontosságát, a műholdak helyzetét az égbolton, valamint a jelerősséget.

#### GPS műholdas beállítások

Válasszuk ki a Műhold pontot, majd nyomjuk meg a MENU gombot.

MEGJEGYZÉS! Egyes beállítások csak Haszn. kikapcs. GPS-szel lehetőség aktiválása után elérhetők.

Demo mód – GPS kikapcsolása

Műhold-rendszer – GPS bekapcsolása.

- Útvonal fel Kimutatja, hogy a műholdak gyűrűikkel a képernyő tetején északot, vagy a jelenlegi útvonalunkat mutatják.
- Egyszínű Beállíthatjuk, hogy a műhold képernyő egy színben vagy színesen jelenjen-e meg.
- Helyz. megad. kép. Megadhatjuk pillanatnyi pozíciónkat a térképen. Ez az opció csak kikapcsolt GPS-vevő mellett elérhető. Útvonalakat hozhatunk létre távoli helyeken vagy mentett helyekre kereshetünk.
- Helyz.autm.keres a Garmin AutoLocate funkcióval meghatározza a pozíciót.

Műhold beállítás – Műholdrendszer beállítása.

#### Garmin kalandok

Az egymással összefüggő tevékenységeket csoportosíthatjuk, kalandot hozhatunk létre belőlük. Például a legutóbbi túránkból állíthatunk össze kalandot, amely magában foglalhatja az út pályanaplóját, az útról készített fotókat, valamint a megtalált geoládákat. Kalandjainkat a BaseCamp™ alkalmazás segítségével hozhatjuk létre és kezelhetjük. További információkért lásd a www. garmin.com/basecamp oldalt.

#### Fájlok továbbítása a BaseCamp alkalmazásra

- 1. Lépjünk be a BaseCamp alkalmazásba.
- 2. Csatlakoztassuk a készüléket a számítógépünkkel.

Windows® számítógépeken a készülék cserélhető vagy hordozható meghajtóként jelenik meg, és előfordulhat, hogy a memóriakártya második cserélhető meghajtóként jelenik meg. Mac® számítógépek esetén a készülék és memóriakártyája csatlakoztatott kötetként jelennek meg.

**MEGJEGYZÉS!** Bizonyos több hálózati meghajtóval rendelkező számítógépeknél előfordulhat, hogy nem megfelelően jelenítik meg a készülék meghajtóit. A meghajtó megfelelő beállításához lásd az operációsrendszer használati utasítását.

- Lépjünk be a Garmin megnevezésű vagy a memóriakártya meghajtóba, kötetbe.
- 4. Válasszunk az alábbi lehetőségek közül:
  - Válasszuk ki a kívánt elemet a csatlakoztatott készülékről, és húzzuk át a Saját gyűjtemény mappába vagy egyéb listába.
  - A BaseCamp alkalmazásban válasszuk a Készülék > Fogadás készülékről pontot, majd válasszuk ki a készülékünket.

#### Kaland létrehozása

Mielőtt kalandot hozhatnánk létre és továbbíthatnánk a készülékre, először le kell töltenünk a BaseCamp alkalmazást, és egy pályát át kell küldenünk a készülékről a számítógépünkre (Fájlok továbbítása a BaseCamp alkalmazásra, 6. oldal).

- 1. Lépjünk be a BaseCamp alkalmazásba.
- 2. Válasszuk a Fájl > Új > Garmin kaland pontot.
- 3. Válasszuk ki a kívánt pályát, majd válasszuk a Next pontot.
- Amennyiben szükséges, adjunk hozzá elemeket a BaseCamp alkalmazásból.
- 5. Töltsük ki a szükséges mezőket a kaland elnevezéséhez és körülírásához.
- Amennyiben meg szeretnénk változtatni a kaland borítóképét, válasszuk a Módosít pontot, és válasszunk ki egy másik fotót.
- 7. Válasszuk a Befejez pontot.

#### Kaland indítása

Ehhez először át kell küldenünk egy kalandot a BaseCamp alkalmazásról a készülékre (Fájlok továbbítása a BaseCamp alkalmazásra, 6. oldal).

- 1. Válasszuk a Kalandok pontot.
- 2. Válasszuk ki a kívánt kalandot.
- 3. Válasszuk az Indít pontot.

#### VIRB® akciókamera távvezérlő funkció

A funkció használatához először a VIRB kamerán kell engedélyeznünk a távvezérlési funkciót (lásd a VIRB kamera útmutatójában). Ezzel a VIRB<sup>®</sup> akciókamerát a készülékről irányíthatjuk.

- 1. Kapcsoljuk be a VIRB kamerát.
- 2. A GPSMAP 65/65s készüléken válasszuk a VIRB távvezérlés pontot.
- 3. Várjunk, amíg a készülék csatlakozik a VIRB kamerához.
- 4. Válasszunk az alábbiak közül:
  - Videófelvétel indításához érintsük meg a **REC**-et.
  - Álló fotó készítéséhez érintsük meg a Fotó készítése pontot.

#### Útpont átlagolása

Az útpontok helyzetét pontosíthatjuk a reálisabb adatok érdekében. Átlagolás közben a készülék több mérést végez egyszerre, és a pontosabb adatok biztosítása érdekében ezek átlagát használja fel.

- 1. Válasszuk az Útvonalp. menedzser-t.
- 2. Válasszuk ki a kívánt útpontot.
- 3. Nyomjuk le a MENU gombot, majd válasszuk a Hely átlagolása pontot.
- 4. Menjünk az útponthoz.
- 5. Válasszuk az Indít parancsot.
- 6. Kövessük a képernyőn megjelenő utasításokat.
- Amikor a bizonyossági állapotjelző sáv 100%-on van, válasszuk a Ment parancsot.

A legjobb eredmény elérése érdekében az útponthoz 4-8 mintát vegyünk, és a mintavételek között legalább 90 percet várjunk.

# Okostelefon párosítása a készülékkel

- 1. Hozzuk az okostelefont és a készüléket 10 méteres távolságon belülre.
- 2. A készüléken főmenüben válasszuk a **Beállítás > Bluetooth** pontot.
- Kompatibilis okostelefonunkon aktiváljuk a Bluetooth funkciót, majd indítsuk el a Garmin Connect™ alkalmazást.
- Kövessük a Garmin Connect alkalmazásban megjelenő utasításokat a készülékek párosításához.
- 5. Töltsük le és lépjünk be a Garmin Explore™ alkalmazásba.
- Jelentkezzük be a Garmin Explore alkalmazásba a Garmin Connect felhasználónevünk és jelszónk segítségével.
- Válasszuk a készülék opciót a Garmin Explore alkalmazás és a készülék párosításához.

#### Vezeték nélküli kapcsolaton keresztül elérhető funkciók

A készüléket a Garmin Connect alkalmazást futtató kompatibilis okostelefonra csatlakoztatva számos kiegészítő funkció elérhetővé válik. Egyes funkciókhoz a csatlakoztatott okostelefonon telepítenünk kell a Garmin Explore™ alkalmazást. Az alkalmazásról a www.garmin.com/apps oldalon tájékozódhatunk.

- EPO letöltések a GPS-műholdak bemérését meggyorsíthatjuk, illetve a pozíció meghatározásához szükséges időt lerövidíthetjük olyan speciális fájlok letöltésével, melyek a földkörüli pályán a műholdak becsült helyzetét tartalmazzák.
- Garmin Explore a Garmin Explore alkalmazás útpontokat, pályákat és útvonalakat szinkronizál a készülékünkkel. Segítségével okostelefonunkra térképeket is letölthetünk, hogy internetkapcsolat nélkül is használni tudjuk azokat.
- Élő követés barátok és családtagok valós időben követhetik nyomon a versenyt, tevékenységet. Emaiben vagy közösségi hálón keresztül is hívhatunk "nézőket", akik a Garmin Connect követő oldalán élőben látják a mérési adatokat.
- Telefonos értesítések telefonos értesítések, üzenetek megjelenítése a készüléken a Garmin Connect alkalmazás segítségével.

#### Telefonos értesítések

Ehhez először kompatibilis okostele-fonunkat párosítanunk kell a GPSMAP 65/65s készülékkel. Amikor a telefonunk üzenetet kap, értesítést küld a készülékre.

#### Telefonos értesítések megtekintése

Ehhez először párosítanunk kell a készüléket a kompatibilis okostelefonunkkal.

1. Nyomjuk le a 🖒 gombot, majd nyomjuk le a MENU gombot.

2. Válasszuk ki az értesítést.

#### Értesítések elrejtése

Az értesítések alapértelmezetten megjelenítésre kerülnek, amikor az okostelefon a készülékre küldi azokat. Az értesítéseket elrejthetjük, így nem jelennek meg.

Válasszuk a Beállítás > Bluetooth > Értesítések > Elrejt pontot.

#### Garmin Explore™

A Garmin Explore weboldal és mobil alkalmazás lehetővé teszik az utazások megtervezését, valamint az uticéljaink, útvonalaink és pályáink felhő alapú tárolására. Összetett tervezési lehetőséget biztosítanak, amely lehetővé teszi, hogy adatainkat megosszuk és szinkronizáljuk kompatibilis Garmin eszközünkkel. A mobil alkalmazást térképek letöltésére használhatjuk, amelyeket offline módban használhatunk, és bármerre navigálhatunk velük, mobil adatforgalom használata nélkül.

A Garmin Explore alkalmazást okostelefonunk alkalmazás áruházából tölthetjük le, illetve felléphetünk az explore.garmin.com oldalra.

#### További Főmenü funkciók

Nyomjuk le a **MENU** gombot.

Ébresztőóra: Hangjelzéses ébresztőt állíthatunk be. Amennyiben jelenleg nem használjuk a készüléket, beállíthatjuk, hogy az adott időben bekapcsoljon.

Számológép: Egy számológépet jelenít meg.

Naptár: Egy naptárt jelenít meg.

Vadászat és halászat: Megjeleníti az előrelátható legjobb időpontokat vadászathoz és halászathoz az aktuális tartózkodási helyünkön.

Stopper: Stopper használatát, körök jelölését és időzítését teszi lehetővé.

Nap és Hold: Mutatja a napfelkelte, naplemente és a hold fázisát a GPS tartózkodási helyünk alapján.

# Készülék testreszabása

#### Adatmezők beállítása

Az egyes főképernyőkön megjelenő adatmezőket állíthatjuk be.

- Az adott képernyőn, melyen az adatmezőket állítani kívánjuk, nyomjuk le a MENU gombot.
- 2. Válasszuk az Adatmezőt módosít pontot.
- 3. Válasszunk egy adatmezőt.
- 4. Kövessük a képernyőn megjelenő utasításokat.

#### Adattípusok

Egyes adattípusok megjelenítéséhez vezeték nélküli kapcsolattal működő kiegészítő vagy aktív navigáció szükséges.

- 24 órás max. hőmérs.: Az utolsó 24 órában mért legnagyobb hőmérséklet. Az adat megjelenítéséhez a készüléket vezeték nélküli kapcsolaton keresztül működő hőmérséklet-érzékelőhöz kell csatlakoztatni.
- 24 órás min. hőmérs.: Az utolsó 24 órában mért legkisebb hőmérséklet. Az adat megjelenítéséhez a készüléket vezeték nélküli kapcsolaton keresztül működő hőmérséklet-érzékelőhöz kell csatlakoztatni.
- A GPS pontossága: Az a terület, melyen belül a meghatározott pozíció már nem pontosítható. Pl. pozíciónk egy 3,65 méteres körben határozható meg.

Akkumulátor szintje: Akkumulátor aktuális töltöttségi szintje.

- Átlag emelkedés: Az utolsó nullázás óta az átlagos függőleges emelkedési távolság.
- Átlag köridő: Az aktuális tevékenység átlagos körideje.
- Átlag süllyedés: Az utolsó nullázás óta az átlagos függőleges ereszkedési távolság.

Barométer: A kalibrált aktuális barometrikus nyomás.

- 24 órás max. hőmérs.: Az utolsó 24 órában mért legnagyobb hőmérséklet. Az adat megjelenítéséhez a készüléket vezeték nélküli kapcsolaton keresztül működő hőmérséklet-érzékelőhöz kell csatlakoztatni.
- 24 órás min. hőmérs.: Az utolsó 24 órában mért legkisebb hőmérséklet. Az adat megjelenítéséhez a készüléket vezeték nélküli kapcsolaton keresztül működő hőmérséklet-érzékelőhöz kell csatlakoztatni.
- A GPS pontossága: Az a terület, melyen belül a meghatározott pozíció már nem pontosítható. Pl. pozíciónk egy 3,65 méteres körben határozható meg.

Akkumulátor szintje: Akkumulátor aktuális töltöttségi szintje.

Állásidő: Az utolsó nullázás óta az álló helyzetben eltelt összesített idő.

- Átlag emelkedés: Az utolsó nullázás óta az átlagos függőleges emelkedési távolság.
- Átlag köridő: Az aktuális tevékenység átlagos körideje.
- Átlag süllyedés: Az utolsó nullázás óta az átlagos függőleges ereszkedési távolság.
- Barométer: A kalibrált aktuális barometrikus nyomás.

- Célirány: Pillanatnyi pozíciónktól a cél felé mutató irány. Navigáció szükséges hozzá.
- Célpont távolsága: Távolság a végcélig. Navigáció alatt jelenik csak meg az adat.
- Cél pozíció: A végcél pozíciója. Aktív navigáció esetén jelenik meg.

Dátum: Az aktuális nap, hónap, év.

- Fokozat: Az emelkedés és a lefutott távolság aránya, vagyis az emelkedési szög: ha 20 méter távon 1 métert emelkedünk, akkor 5%.
- Földf.től mért magasság: Jelenlegi pozíciónk talajszint feletti magassága (megfelelő magassági adatokat tartalmazó térkép esetén érhető el).
- Forduló: Fokban kifejezve az aktuális célirány és a pálya irány közötti különbség. L jelenti a bal, R a jobb oldalra történő fordulást. Aktív navigáció mellett jelenik meg.

Függőleges sebesség: Ereszkedés, emelkedés idő szerinti üteme.

- Függőleges sebesség a célig: Ereszkedés, emelkedés üteme egy adott magasságra vonatkoztatva. Aktív navigáció mellett jelenik meg.
- Függőleges táv a célig: Pillanatnyi pozíciónk és a végcél közötti magasságkülönbség. Aktív navigáció mellett jelenik meg.
- GPS-irány: A GPS-pozíció által számított haladási irány.
- GPS jelerősség: A műholdas jelek vételi stabilitása.
- GPS magasság: Aktuális pozíciónk magassága a GPS-pozíciómeghatározás alapján.
- Hőmérséklet: A levegő hőmérséklete. Testhőmérsékletünk befolyásolhatja a hőfokmérőt. Az adat megjelenítéséhez a készüléket vezeték nélküli kapcsolaton keresztül működő hőmérséklet-érzékelőhöz kell csatlakoztatni.
- Idő a célig: A cél eléréséig becsült hátralévő időtartam. Aktív navigáció mellett jelenik meg.
- Idő a következő pontig: Az útvonalon vagy pályán következő pont eléréséig szükséges becsült idő. Aktív navigáció mellett jelenik meg.
- Irány: Aktuális haladási irányunk.
- Irányba: A kiindulási pontot és a célt összekötő egyenes vonal iránya. Útvonal létrehozása, beállítása esetén jelenik meg. Navigáció szükséges hozzá.
- Iránytűs haladási irány: Az iránytű szerinti haladási irányunk.
- Jelenlegi kör: Az aktuális kör stopperideje.
- Körök: Az aktuális tevékenység során befejezett körök száma.
- Körtávolság: Az aktuális körön megtett távolság.
- Következő útpont: Az útvonalban soron következő útpont. Navigáció szükséges hozzá.
- Következő útpont távolság: Az útvonal mentén soron következő útpont távolsága. Navigáció alatt jelenik csak meg az adat.
- Kurzor: A következő útpont vagy forduló irányát jelző mutató. Aktív navigáció mellett jelenik meg.
- Legkisebb magasság: Az utolsó nullázás óta elért legkisebb magasság.
- Legnagyobb magasság: Az utolsó nullázás óta elért legnagyobb magasság.
- Légnyomás: Környezeti nyomás.
- Letérés: Az a távolság, mellyel balra vagy jobbra letértünk az eredeti útvonalról. Aktív navigáció mellett jelenik meg.
- Magasság: Aktuális pozíciónk tengerszint feletti vagy alatti magassága.
- Maximális emelkedés: Az utolsó nullázás óta a legnagyobb emelkedési ütem láb/perc vagy méter/perc szerint.
- Maximális sebesség: Az utolsó nullázás óta mért legnagyobb sebesség.
- Maximális süllyedés: Az utolsó nullázás óta a legnagyobb süllyedés ütem láb/perc vagy méter/perc szerint.

Mozgás átlagsebessége: Az utolsó nullázás óta a mozgás során mért sebesség átlagértéke.

Mozgásban eltelt idő: Az utolsó nullázás óta a mozgás közben eltelt összidő.

Napkelte: A napkelte GPS pozíciónkban jellemző időpontja.

Napi kilométerszámláló: Az utolsó nullázás óta megtett össztávolság.

- Napnyugta: A naplemente GPS pozíciónkban jellemző időpontja.
- Pálya: Ezt az irányt követve visszatérünk az útvonalhoz. Aktív navigáció mellett jelenik meg.
- **Pedálütem:** Pedálkar aktuális fordulatszáma vagy percenkénti lépésszám. Pedálütemmérő csatlakoztatása szükséges.
- Pontos idő: Időbeállításoknak (formátum, időzóna, nyári időszámítás stb.) megfelelő pontos idő.
- Pozíció (lat./lon.): Pillanatnyi pozíciónk hosszúsági és szélességi koordináta szerint, függetlenül a kiválasztott helyformátumtól.
- Pozíció (kiválasztott): Pillanatnyi pozíciónk a kiválasztott helyformátum szerint.
- Pulzusszám: A pulzusszám szívdobbanás/perc szerint (bpm). Kompatibilis pulzusmérő csatlakoztatása szükséges.
- Riasztási időzítő: A visszaszámláló időzítő aktuális ideje.

Sebesség: Az aktuális haladási sebesség.

Sebességkorlát: Az adott útszakaszra betáplált sebességhatár. Nem mindegyik térkép tartalmazza, nem minden útra vonatkozóan ismert. Az út mellett kihelyezett útjelző táblák, feliratok mindig elsőbbséget élveznek.

Siklásarány: A vízszintesen és a függőlegesen megtett távolság aránya.

Siklásarány a cél felé: A célként kijelölt magasság eléréséhez szükséges siklási arány. Aktív navigáció szükséges.

Stopperidőzítő: Az aktuális tevékenység stopperideje.

- Teljes emelkedés: Az utolsó nullázás óta a teljes emelkedési távolság.
- Teljes idő: Az utolsó nullázás óta az álló és mozgó idők együttes értéke.
- Teljes kör.: Az összes befejezett kör stopperideje.
- Teljes süllyedés: Az utolsó nullázás óta a teljes ereszkedési távolság.
- Teljes út átlagsebesség: Az utolsó nullázás óta a mozgó és álló helyzetben együttesen mért sebesség átlagértéke.
- Tevékenység távolság: Az aktuális pálya mentén megtett távolság.
- Útmérő: A teljes eddig megtett távolság. A túraadatok törlésekor nem nullázódik.
- Utolsó köridő: Az utolsó befejezett kör stopperideje.

Végső útpont: Az útvonal legutolsó útpontja. Navigáció szükséges hozzá.

- Velocity Made Good: Térnyerés. A cél közelítésének sebessége egy adott útvonal mentén. Aktív navigáció mellett jelenik meg.
- Víz hőmérséklete: Vízhőfok. NMEA 0183® kompatibilis, a vízhőfok mérésére alkalmas mélységmérőhöz történő csatlakoztatás szükséges.
- Vízmélység: Vízmélység. NMEA 0183® vagy NMEA 2000® kompatibilis vízmélységmérőhöz történő csatlakoztatás szükséges.

#### **Rendszerbeállítások**

Válasszuk a Beállítás > Rendszer-t.

Műholdak – A műholdas vételt állíthatjuk be (Műholdas beállítások, 9. oldal).

- Feliratok nyelve a menürendszer nyelvét választhatjuk ki.
  - MEGJEGYZÉS! A menürendszer nyelvének módosításával a felhasználó által bevitt saját adatok és a térképi adatok, pl. az utcanevek nyelve nem változik.
- Interfész a soros adatátvitel formátumát választhatjuk ki (Interfész beállítások, 9. oldal).
- Elemtípus az alkalmazott elem, akkumulátor típusának megadását teszi lehetővé.

**MEGJEGYZÉS!** Ez a beállítás NiMH akkumulátorral való működés során nem elérhető.

#### Műholdas beállítások

#### Válasszuk a Beállítás > Rendszer > Műholdak pontot.

- Műholdas rendszer Választhatunk a normál GPS mód között, bekapcsolhatjuk a több műholdrendszert alkalmazó üzemmódot, vagy válthatunk Demo üzemmódra (kikapcsolt GPS).
- Multi-Band (több sáv): többsávos műholdrendszerek használatát tesszük lehetővé a GPSMAP 65/65s készüléken.

#### Tudnivalók a GPS és egyéb műholdas rendszerek beállításairól

A GPS és egy további műholdas rendszer együttes használata szélsőséges körülmények között is gyors pozíciómeghatározást biztosít, azonban nagyobb áramfelvétellel, vagyis az akkumulátor által biztosított működési idő csökkenésével jár.

A GPSMAP 65/65s készülék az alábbi műholdas navigációs rendszereket (GNSS) képes használni. A többsávos rendszerek számos frekvenciasávot felhasználva következetesebb nyomvonal-naplót, pontosabb helymeghatározást, jobb több-útvonalas hibaelkerülést, és kevesebb légköri hibát biztosítanak a készülék szélsőséges körülmények között történő használata során.

**NE FELEDJÜK!** A műholdak pozícióit és az elérhető műholdas rendszereket a műhold képernyőn tekinthetjük meg (Műhold képernyő, 6. oldal).

- GPS többsávos: az Amerikai Egyesült Államok által kiépített műholdhálózat, amely a fejlett L5 jelet alkalmazza.
- GLONASS: Oroszország által kiépített műholdhálózat.
- GALILEO többsávos: Az Európai Űrügynökség által kiépített műholdhálózat, amely a javított L5 jelet alkalmazza.
- QZSS többsávos: Japán által kiépített műholdhálózat, amely a fejlett L5 jeladást alkalmazza.

#### Interfész beállítások

#### Válasszuk a Beállítás > Rendszer > Interfész pontot.

- Garmin Spanner az USB-portot virtuálisan soros porttá alakítja, és ezen a virtuális porton át a legtöbb NMEA 0183 kompatibilis térképi szoftverrel valós soros port hiányában is képes együttműködni a GPSMAP 65/65s.
- Garmin soros Garmin kizárólagos tulajdonban álló formátum, amely alkalmas útpontok, útvonalak, nyomvonalak számítógép és a GPSMAP 65/65s közötti átvitelére.
- NMEA Be/Ki szabványos NMEA 0183 kimeneti és bemeneti adatátvitelt tesz lehetővé.
- Szöveg ki sima szöveges (ASCII kódolású) adatkimenet, amely a pozíció és a sebesség adatokat tartamazza.
- MTP A készüléket mobil eszközként csatlakoztathatjuk Windows operációs rendszert futtató eszközhöz lehetővé téve médiafájlok automatikus feltöltését.

# Kijelző beállítások

#### Válasszuk a Beállítás > Kijelző-t.

- Háttérvilágítás késleltetés megadhatjuk, hogy a háttérvilágítás miután kigyullad – amennyiben érintetlenül hagyjuk a készüléket – 0mennyi idő után kapcsoljon ki, vagy maradjon folyamatosan égve.
- Energiatak. üzemmód energiatakarékos működési mód, mellyel az akkumulátor által biztosított működési idő meghosszabbítható. Amikor a háttérvilágítás kialszik, a kijelző kikapcsol.
- Színek A kijelző hátterének, és a kiválasztás színének állítása.
- Főmenü, Beállítás, Stíluskeresés A menürendszer stílusát módosíthatjuk.
- Képernyőfelvétel a képernyő tartalmát menthetjük képfájlba.

#### Bluetooth beállítások

Válasszuk a **Beállítás > Bluetooth** pontot.

Állapot – Bluetooth vezeték nélküli technológia aktiválása, és aktuális kapcsolati állapot megjelenítése.

Értesítések - Okostelefonos értesítések megjelenítése vagy relrejtése.

**Telefon elfeledése –** Csatlakoztatott készülék eltávolítása a párosított készülékek listájából. Ez a beállítás csak párosított készülékeknél érhető el.

# Háttérvilágítás fényerejének állítása

A háttérvilágítás huzamosabb ideig történő használata jelentősen csökkentheti az akkumulátor által biztosított működési időt. A háttérvilágítás fényerejét testreszabhatjuk a működési idő meghosszabbítása érdekében.

**NE FELEDJÜK!** A háttérvilágítás fényereje alacsony töltöttségi szint esetén korlátozott lehet.

- 1. Nyomjuk le a 🖒 gombot.
- 2. Állítsuk a fényerőt a ◄ és ► gombok segítségével.

Ha a készülék háttérvilágításának fényereje erős, előfordulhat, hogy a készülék felmelegszik.

# Hangbeállítások

Az üzeneteket, gombnyomásokat, forduló figyelmeztetéseket, riasztásokat kísérő hangokat állíthatjuk be.

- 1. Válasszuk a Beállítás > Hangok > Hangok > Be pontot.
- 2. Kiválaszthatjuk az egyes riasztásokhoz a kívánt dallamokat.

# Hajós térképi beállítások

Válasszuk a Beállítás > Tengeri pontot.

Tengeri térképmód – választhatunk a tengeri és a halászati térképi megjelenítések közül. A Tengeri mód a tengeri térképi elemeket különböző színekben jeleníti meg, így a tengeri érdekes helyek sokkal feltűnőbbek a térképek. A hajós papírtérképek színvilága tükröződik vissza a képernyőn. A Halászat mód (hajós térkép szükséges hozzá) részletesen ábrázolja a mederfenék kontúrvonalait és a mélységi helyeket, és a halászatnak leginkább megfelelően egyszerűsíti a térképi grafikát.

Megjelenés – a tengeri navigációs segédek megjelenítését állíthatjuk be.

Tengeri riasztás beáll. – A készülék riasztást ad le, amikor lehorgonyozva a hajó meghaladja a megadott sodródási távolságot, a megadottnál nagyobb mértékben eltávolodik a hajó az eredeti pozíciótól, és amikor a vízmélység a megadott értéket meghaladja, vagy éppen az alá esik.

#### Hajós riasztások beállítása

- 1. Válasszuk a Beállítás > Tengeri > Tengeri riasztás beáll. pontot.
- 2. Válasszuk ki a kívánt riasztás típust.
- 3. Válasszuk a Be opciót.
- 4. Adjuk meg a távolságot, majd válasszuk a Kész pontot.

# Adatok törlése, számlálók nullázása, gyári beállítások visszaállítása

- 1. Válasszuk a Beállítás > Visszaállítás pontot.
- 2. Válasszuk ki a visszaállítani kívánt elemet, értéket.

# Képernyősorrend módosítása

- 1. Válasszuk a Beállítás > Képernyősorrend pontot.
- 2. Válasszuk ki a kívánt képernyőt.
- 3. Válasszuk a Mozgat pontot.
- 4. Mozgassuk a képernyőt a listán feljebb vagy lennebb.
- 5. Nyomjuk le az ENTER gombot.

TIPP! A PAGE gomb megnyomásával megtekinthetjük a képernyősorrendet.

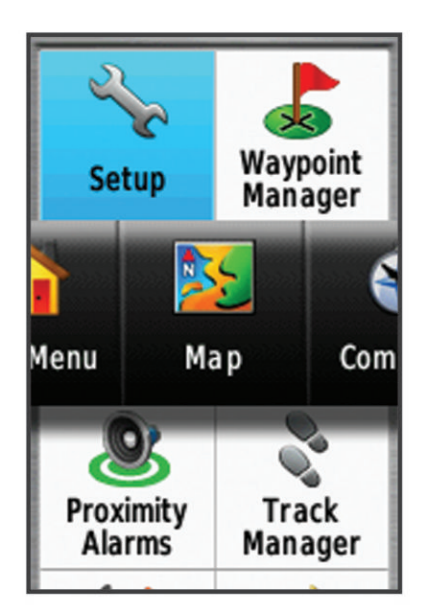

#### Képernyő hozzáadása

- 1. Válasszuk a Beállítás > Képernyősorrend pontot.
- 2. Válasszuk a Képernyő hozzáadása pontot.
- 3. Válasszuk ki a hozzáadni kívánt képernyőt.

#### Képernyő eltávolítása

- 1. Válasszuk a Beállítás > Képernyősorrend pontot.
- 2. Válasszuk ki az eltávolítani kívánt képernyőt.
- 3. Válasszuk az Eltávolít pontot.
- 4. Nyomjuk le az ENTER gombot.

#### Főképernyő testreszabása

A főképernyőn mozgathatjuk a menüpontokat, újakat adhatunk hozzá vagy meglévőket távolíthatunk el.

- A főképernyőn nyomjuk meg a MENU gombot, majd válasszuk a Menüpont sorrend módosítása pontot.
- 2. Válasszuk ki a kívánt menüpontot.
- 3. Válasszunk az alábbiak közül:
  - Mozgatás: A listában található menüpont helyzetének megváltoztatása.
  - Beilleszt: Új menüpont hozzáadása a listához.
  - Töröl: Menüpont törlése a listából.

# Mértékegységek

A távolság/sebesség, a magasság, a vízmélység, a hőmérséklet, a légnyomás, és függőleges sebesség mértékegységét adhatjuk meg.

- 1. Válasszuk a **Beállítás > Mértékegységek** pontot.
- Válasszuk ki az adattípust.
- 3. Válasszuk ki a kívánt mértékegységet.

#### ldő beállítások

Válasszuk a Beállítás > Idő beállítások pontot.

Időformátum – 12 és 24 órás kijelzési módok között választhatunk.

Időzóna – meghatározhatjuk az időzónát. Automatikus esetén a jelenlegi tartózkodási hely függvényében a készülék maga állítja be a zónát.

# Helyformátum

**MEGJEGYZÉS!** Csakis a készülékétől eltérő formátumot használó térkép alkalmazása esetén változtassuk meg a helyformátumot.

Válasszuk a Beállítás > Helyformátum pontot.

Helyformátum – a koordináták kijelzési formátuma.

Térkép dátum – a térkép felosztásának alapját adó kooordináta-rendszer.

Szferoid térkép – a készülék által alkalmazott koordináta-rendszer. Az alapértelmezett a WGS 84.

# Magasságmérő beállítások

**MEGJEGYZÉS!** A magasságmérő kizárólag GPSMAP 65s készüléknél érhető el.

Válasszuk a Beállítás > Magasságmérő pontot.

- Automata kalibráció: a készülék minden egyes bekapcsolásakor a magasságmérő kalibrálja önmagát. Barométer üzemmód: Változó magasság – lehetővé teszi, hogy a barométer haladás közben mérje a magasság változásait. – Fix magasság – feltételezi, hogy a készülék egy adott magasságon fixen tartózkodik. Így a légköri nyomás változása kizárólag az időjárás változásából eredhet.
- Nyomásváltozás: A nyomásadatok rögzítésének módja. A Mentés mindig opcióval minden nyomásadatot rögzítünk, amely nyomásfrontok figyelésénél hasznos lehet.
- Grafikon típusa: a grafikonon megjelenő adatpárosítást választhatjuk ki: magasság változása az idő függvényében, magasság változása a távolság függvényében, barométernyomás változása idő függvényében, légnyomás változása az idő függvényében.
- Magasságmérő kalibrálás: a barometrikus magasságmérőt kalibrálhatjuk.

# Útvonaltervezési beállítások

A készülék az éppen végzett tevékenységnek megfelelően tervezi meg az útvonalunkat. Az elérhető útvonaltervezési beállítások a kiválasztott tevékenység alapján változnak.

Válasszuk a **Beállítás** > Útvonaltervezés pontot.

- **Tevékenység** válasszunk egy tevékenységet. A készülék az adott tevékenységre optimalizált útvonalat tervez.
- Útvonal tranzíciók Beállíthatjuk, hogyan tesz át a készülék egyik pontról a másikra. Ez csak bizonyos tevékenységeknél elérhető. A Távolság opcióval a készülék akkor tesz át a következő útpontra, amikor a jelenlegi útpontot adott távolságra megközelítettük.
- Úton tart A pozíciónkat jelölő kék színű háromszög ikont mindig a legközelebbi útra helyezi feltételezve, hogy közúton közlekedünk.

# Profilok beállításai

A profil beállítások összességét jelenti, amely beállításokkal egy adott alkalmazási módhoz optimalizáljuk a készülék működését. Például a beállítások és adatmezők másak, amikor a készüléket vadászatra, megint másak, amikor geoláda-keresésre használjuk.

Egy adott profil alkalmazása során a különféle beállítások módosítása, pl. az adatmezők, mértékegységek, az adott profil részeként automatikusan mentésre kerül.

#### Saját profil létrehozása

Egy adott tevékenységhez, túrához igazíthatjuk a készülék beállításait.

- 1. Válasszuk a Beállítás > Profilok > Profil létrehozása > OK pontot.
- 2. Adjuk meg a kívánt beállításokat és adatmezőket.

#### Profil átnevezése

- 1. Válasszuk ki a Beállítás > Profilok pontot.
- 2. Válasszuk ki a profilt.
- 3. Válasszuk a Név szerkesztése pontot.
- 4. Adjuk meg az új nevet.

### Profil törlése

**NE FELEDJÜK!** Aktív profil törlése előtt először át kell váltanunk egy másik profilra. A profil nem törölhető, amíg a készülék azt használja.

- 1. Válasszuk ki a Beállítás > Profilok pontokat.
- 2. Válasszuk ki a profilt, majd válasszuk a Törlés pontot.

# Készülék információk

#### Terméktámogatás, frissítések

Számítógépünkön telepítsük a Garmin Express™-t (www.garmin.com/ express). Okostelefonunkra telepíthetjük a Garmin Explore alkalmazást, amellyel feltölthhetjük útpontjainkat, útvonalainkat, pályáinkat és tevékenységeinket.

A Garmin Express szoftver az alábbi szolgáltatásokhoz biztosít hozzáférést:

- termékregisztráció,
- szoftverfrissítések,
- térképi frissítések.

#### Garmin Express telepítése

- Az USB-kábellel csatlakoztassuk a GPSMAP 65/65s készüléket számítógépünkhöz.
- 2. Lépjünk fel a www.garmin.com/express oldalra.
- 3. Kövessük a képernyőn megjelenő utasításokat.

#### Termékregisztráció

Az online regisztrációval hozzájárulhatunk az ügyféltámogatás javulásához.

- Lépjünk fel a www.garmin.com/express oldalra. A termék vásárlását igazoló nyugta eredetijét vagy másolatát tartsuk biztonságos helyen.
- 2. Jelentkezzünk be a Garmin felhasználónkkal.

#### E-cimke szabályozási és megfelelőségi információk

A készülék elektronikus címkével rendelkezik. Az e-címke olyan szabályozási információkat tartalmazhat, mint az FCC által biztosított azonosítószámok, vagy regionális megfelelőzésgi jelzések, valamint alkalmazható termék- és engedélyinformációk.

- 1. Válasszuk a Beállítás pontot.
- 2. Válasszuk a Készülékinformációk pontot.

#### Karabiner csatlakoztatása

 A karabíner műanyag szárát ① illesszük az GPSMAP hátulján lévő sínhez ②.

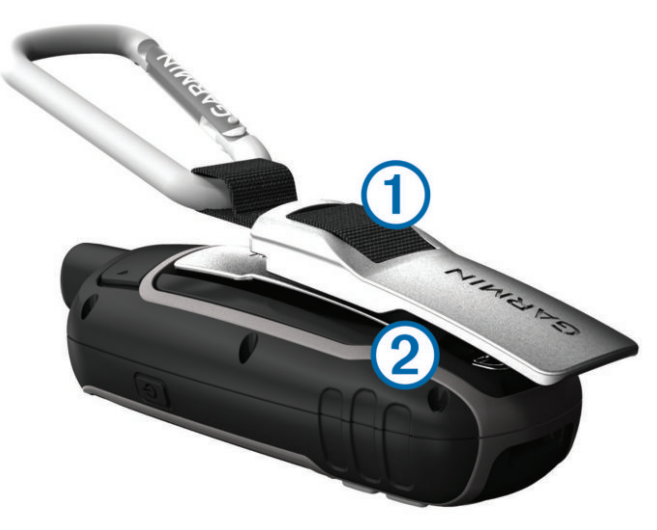

2. Csúsztassuk fel a karabíner rögzítőszárát a sínen.

#### Karabíner levétele

Levételhez enyhén emeljük meg a rögzítőszár alját, és így húzzuk le a szárat a sínről.

#### Csuklópánt felszerelése

1. Fűzzük a pánt kis hurok részét a készülék alján lévő kis nyíláson át.

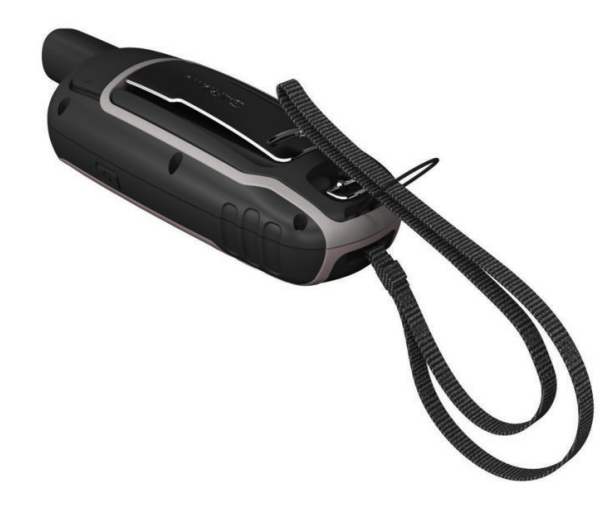

2. A pántot fűzzük át a kis hurkon, és húzzuk szorosra a hurkot.

# Ápolás, tisztítás

#### Figyelem!

Tisztítás során ne használjunk erős vegyszert, oldószert, mivel ez károsíthatja a műanyag alkotórészeket.

Ne tároljuk olyan helyen a készüléket, ahol tartósan szélsőséges hőmérsékleti viszonyoknak van kitéve, mivel ez kárt tehet a készülékben.

A készülék az IEC 60529-es szabvány szerinti IPX7-es vízhatlanási minősítéssel rendelkezik. 1 méter mélységig merülve 30 percen át vízhatlan marad. Amennyiben a készülék ennél hosszabb ideig marad víz alatt, károsodás következhet be. Víz alá merülést követően használat és töltés előtt töröljük szárazra a készüléket mind törlőruhával, mind hajszárítóval.

Klóros vagy sós víznek való kitétel után a készüléket jól mossuk le tiszta vízzel.

#### Készülék tisztítása

#### Figyelem!

**TÖLTŐHÖZ** való csatlakoztatás során akár kismennyiségű izzadtság vagy nedvesség is az elektromos érintkezőpontok rozsdásodását okozhatja. A rozsda akadályozhatja a töltést és az adattovábbítást.

- Enyhén szappanos vízzel megnedvesített törlőruhával töröljük át a készüléket.
- 2. Töröljük át szárazra.
- Tisztítás után hagyjuk, hogy a készülék teljesen megszáradjon.

#### **Adatkezelés**

A készülék belső memóriáján különböző fájlokat tárolhatunk. A tárhely bővítése érdekében a készülék memóriakártya-bemenettel rendelkezik.

**MEGJEGYZÉS!** A készülék kizárólag Windows 7 és annál újabb, illetve Mac OS 10.4 és annál újabb operációs rendszerekkel kompatibilis.

#### Ismert fájlformátumok

- BaseCamp vagy HomePort™ alkalmazásoktól érkező fájlok. Lásd a www.garmin.com/trip\_planning oldalon.
- · GPX pályaadat fájlok.
- GPX geoláda helyeket tartalmazó fájlok. Lásd a www.garmin.com/ geocache oldalon.
- GGZ geoláda helyeket tartalmazó fájlok. Lásd a www.garmin.com/ geocache oldalon.
- JPEG képfájlok.
- A Garmin POI Loaderrel letöltött GPI saját érdekes hely (POI) adatbázis fájlok. Lásd a www.garmin.com/products/poiloader oldalon.

#### Memóriakártya behelyezése

<u> Vigyázat!</u>

Ne használjunk éles tárgyat az elemek kivételéhez.

A memóriakártyák memória bővítésére, vagyis kiegészítő tárhelyként (max. 32 GB) szolgálnak.

Külön megvásárolható térképi adatbázisok is memóriakártyára előre feltöltve érkeznek.

- 1. Forgassuk el "D"-gyűrűt az óramutató járásával ellentétes irányba, majd húzzuk fel a fedél leemeléséhez.
- 2. Vegyük ki az akkut (elemeket).
- 4. Helyezzük a tálcába a memóriakártyát az arany érintkezőfelülettel lefelé.

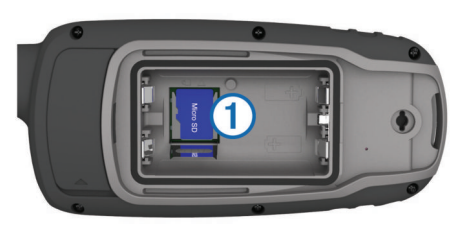

- 5. Zárjuk vissza a tálcát: csúsztassuk a **≙**-val jelölt pozícióba.
- 6. Helyezzük vissza az akkumulátort (elemeket), valamint a fedelet.

#### Készülék csatlakoztatása a számítógéphez

#### Figyelem!

A rozsdásodást megelőzendő töltés vagy számítógéphez történő csatlakoztatás előtt alaposan szárítsuk meg az USB portot, az esővédő sapkát, és a környező felületet.

Mielőtt a számítógéphez csatlakoztatott készüléket kezelhetnénk, először akkumulátort/elemeket kell behelyeznünk.

- 1. A készüléken hajtsuk fel a mini-USB portról az esővédő gumisapkát.
- 2. Helyezzük az USB-kábel kisebbik végét a mini-USB portba.
- Csatlakoztassuk az USB-kábel nagyobbik végét a számítógép USBportjához.

A készülék és a memóriakártya (amennyiben be van helyezve) a Windows operációs rendszer Sajátgép (Számítógép) ablakában mint cserélhető háttértárak jelennek meg, valamint külső kötetként Macintosh számítógépen.

#### Fájlok letöltése számítógépről a készülékre

1. Csatlakoztatnunk kell a készüléket a számítógéphez.

A készülék és a memóriakártya (amennyiben be van helyezve) a Windows operációs rendszer Sajátgép (Számítógép) ablakában mint cserélhető háttértárak jelennek meg, valamint külső kötetként Macintosh számítógépen.

**NE FELEDJÜK!** Számos hálózati meghajtóval rendelkező számítógépeken előfordulhat, hogy nem marad betűjel a háttértár meghajtók megjelenítéséhez. Az operációs rendszer súgójában találunk megoldást.

- 2. A számítógépen nyissuk meg az intézőt, és keressük meg a fájlt.
- 3. Jelöljük ki a fájlt.
- 4. Kattintsunk a Szerkesztés > Másolás menüpontra a számítógépen.
- Nyissuk meg a készülék memóriájának vagy a memóriakártya tartalmát jelölő mobil eszközt, meghajtót, kötetet.
- 6. Keressük ki a kívánt mappát.
- Kattintsunk a Szerkesztés > Beillesztés menüpontra a számítógépen. A fájl megjelenik a memóriakártyán vagy a készülék memóriáján belül található mappa fájljait mutató listában.

#### Fájlok törlése

#### Megjegyzés!

**AMENNYIBEN** nem ismerjük a fájl funkcióját, ne töröljük azt. A készülék memóriája fontos rendszerfájlokat tartalmaz, melyeket tilos törölni.

- 1. Nyissuk meg a "Garmin" vagy a memóriakártya meghajtót, kötetet.
- 2. Amennyiben szükséges, nyissuk meg a fájlt tartalmazó mappát.

- 3. Jelöljük ki a fájl(oka)t.
- A számítógép billentyűzetén nyomjuk le a Delete gombot.
  FIGYELEM! Amennyiben Apple számítógépet használunk, a fájlok végleges törléséhez ürítenünk kell a Kuka mappát.

#### **USB-kapcsolat bontása**

Amennyiben az eszköz cserélhető háttértárként vagy kötetként van csatlakoztatva, az adatvesztés elkerülése érdekében az alábbi biztonsági protokoll szerint bontsuk a kapcsolatot. Amennyiben a készülék Windows számítógéphez mobil eszközként került csatlakoztatásra, erre nincs szükség.

- 1. Válasszunk az alábbi műveletek között:
  - Windows számítógépen kattintsunk a tálcán a Hardver biztonságos eltávolítása ikonra és válasszuk ki a készülékünket.
  - Macintosh számítógépen válasszuk ki a készüléket, majd válasszuk a Fájl > Eltávolít pontokat..
- 2. Húzzuk ki az USB-kábelt a számítógép USB-portjából.

#### Műszaki adatok

| Akkumulátor típusa                            | NiMH akkumulátor, vagy két darab AA-s ce-<br>ruzaelem                     |
|-----------------------------------------------|---------------------------------------------------------------------------|
|                                               | (1.5V-os vagy annál gyengébb alkáli elem,<br>NiMH vagy lítium ceruzaakku) |
| Akkumulátorról biztosított<br>működési idő    | Max. 16 óra.                                                              |
| Vízállóság                                    | A készülék IEC 60529 IPX7* besorolással<br>vízhatlan                      |
| Akkumulátor töltés<br>hőmérsékleti tartománya | 0° – +40°C                                                                |
| Működési hőmérsékleti<br>tartomány            | -20° – +50°C                                                              |
| Iránytű biztonsági<br>távolság                | 17,5 cm                                                                   |
| Vezeték nélküli<br>frekvencia/protokoll       | 2.4 GHz @ 3.72 dBm névleges                                               |

\* A készülék vízzel való véletlenszerű érintkezés esetén 1 m-ig vízhatlan marad. További információkért lásd a www.garmin.hu/vizallo weboldalt.

# Függelék

# Garmin ügyfélszolgálat

Amennyiben bármilyen probléma lépne fel a készülék használata során, vagy kérdése volna, kérjük hívja a Navi-Gate Kft. ügyfélszolgálatát a 06-1-801-2830-as telefonszámon, vagy küldjön levelet a support@garmin.hu email címre.

#### Háttérvilágítás bekapcsolása

Nyomjuk le bármelyik gombot, és a háttérvilágítás bekapcsol.

A háttérvilágítás riasztások és értesítések megjelenítése esetén automatikusan bekapcsol.

# Külön megvásárolható opcionális kiegészítők

Opcionális kiegészítőket – tartókat, pántokat, térképeke, fitnesz kiegészítőket és cserealkatrészeket – a Garmin ügyfélszolgálaton szerezhetünk be.

#### tempe™ hőfokmérő

A tempe egy ANT+ vezeték nélküli hőfokmérő. A mérőt pánttal, kábelkötözővel rögzíthetjük egy helyen, ahol külső levegő éri, és így pontos hőmérsékleti adatokat kapunk. A hőmérsékleti adatok fogadásához először párosítanunk kell a mérőt és a GPSMAP 65/65s-ot.

#### Vezeték nélküli kapcsolattal működő mérő párosítása

Párosítás előtt fel kell vennünk a pulzusszámmérőt vagy telepítenünk kell a mérőt.

Amikor az ANT+ vagy Bluetooth vezeték nélküli technológiával működő mérőt első alkalommal csatlakoztatjuk a készülékhez, össze kell hangolnunk a mérőt és a készüléket, úgymond párosítanunk kell ezeket (pl. pulzusszámmérő párosítása a készülékkel).

- Hozzuk a mérőt és a készüléket három (3) méteres távolságon belül.
  NE FELEDJÜK! Párosítás közben 10 méteres körzeten belül ne legyen másik vezeték nélküli mérő.
- 2. Az alkalmazás fiókban válasszuk a Beállítás > ANT Mérők pontot.
- 3. Válasszuk ki a mérő típusát.
- 4. Válasszuk az Új keresése pontot.

Amikor az érzékelő párosításra kerül a készülékkel, a keresési állapot Keresés-ről átvált Csatlakozva-ra.

#### Tippek az ANT+ kiegészítő párosításához

- Ellenőrizzük, hogy az ANT+ kiegészítő kompatibilis legyen a Garmin készülékkel.
- Párosítás előtt minden egyéb ANT+ mérőt vigyünk 10 méternél távolabb.
- · Az készüléket vigyük az ANT+ mérőhöz 3 méteres távolságon belül.
- Párosítást követően a készülék már automatikusan felismeri az ANT+ kiegészítőt, amint az működésbe lép. Ez a művelet automatikusan zajlik, ahogy bekapcsoljuk a készüléket, és aktiváljuk a mérőt (elkezdünk pedálozni vagy felhelyeztük mellkasunkra a szívritmusmérőt).
- Párosítást követően a készülék már csakis a párosított mérőtől fogad el adatokat, nyugodtan közel mehetünk más mérőkhöz.

# Hibaelhárítás

#### Újraindítás lefagyás esetén

Amennyiben a készülék gombnyomásra, érintésre nem reagál, az alábbiak szerint indíthatjuk újra. A művelettel semmilyen beállítás, saját adat nem törlődik.

- 1. Vegyük ki az akkumulátort.
- 2. Helyezzük vissza az akkumulátort
- 3. Nyomjuk le hosszan a 🖒 gombot.

#### Készülékinformációk megtekintése

Megtekinthetjük a készülék azonosítószámát, szoftver verziószámát, a készülékkel kapcsolatos szabályozási információkat és felhasználói szerződést.

Válasszuk a Beállítás > Névjegy pontot.

#### Gyári beállítások visszaállítása

A készülék összes beállítását visszaállíthatjuk a gyári értékekre.

Válasszuk a **Beállítás > Visszaállítás > Gyári értékek visszaállítása >** Igen pontot.

# Tárgymutató

#### Α

adatok tárolás 7 továbbítás 7, 12 adatmegosztás 5 adatmezők 7 adatok tárolás 7, 12 akkumulátor 1, 11 töltés 1 behelyezés 1 működési idő 2 energiatakarékos 1, 9 tárolás 1 alkalmazások 7 ANT+ mérők, párosítás 12 ANT+ mérők, párosítás 13

#### В

BaseCamp 6, 8, 11 beállítások 2, 3, 5, 8–10, 13 készülék 10 beállítások, visszaállítás 13 Bluetooth technológia 7, 9

# С

chirp 5 címek, megtalálás 5 City Navigator 5 csuklópánt 11

# Е

értesítések 7

#### F

fájlok, továbbítás 5, 11, 12 fedélzeti számítógép 3 felhasználói adatok, törlés 12 főképernyő 2 testreszabés 10

### G

Garmin Connect 7 Garmin Express 11 szoftverfrissítés 11 geoládák 5, 11 letöltése 5 GLONASS 9 GPS 6, 9 műhold képernyő 6 beállítások 8, 9 gyári beállítások visszaállítása 9

# Η

hajós

riasztás beállítás 9

beállítások 9 hangjelzések 9 háttérvilágítás 1, 9, 12 helyek szerkesztés 4 mentés 4 helyformátum 10 hibaelhárítás 9, 13 HomePort 11 hőmérséklet 12

#### L

idő beállítások 10 időzónák 10 iránytű 3 kalibrálás 3 beállítások 3

# Κ

kalibrálás, magasságmérő 4 karabiner 11 képernyő, beállítások 9 készülékazonosító 13 készülék testreszabása 7, 9, 10 készülék, regisztráció 11 készülék regisztrálása 11 készülék tisztítása 11 ki-/bekapcsoló gomb 2 kiegészítők 12, 13 közelségi riasztás 6

# L

letöltés, geoládák 5

# Μ

magasság 3, 4 magasságmérő 10 kalibrálás 4 memóriakártya 11 mértékegységek 10 microSD kártya. Lásd memóriakártya műholdak képernyő 6 műholdas jelek 6 kapcsolat létesítése 2 Multi-Band 9 műszaki adatok 12 műszerfalak 3 Mutat-és-megy 3

#### Ν

napkelte és naplemente idők 7 napló, letöltés számítógépre 7 naptár 7 navigálás 3 navigáció 3 leállítás 4 nyomógombok 1, 2

# 0

okostelefon 7 alkalmazások 7 párosítás 7

### Ρ

pályák 5, 6 navigálás 5 beállítások 5 pályák, kurzor 3 párosítás ANT+ mérők 13 ANT+ mérők 12 okostelefon 7 profilok 6, 10

#### R

rendszerbeállítások riasztások ébresztők 7 hajós 9 közelségi 6

# S

számítógép, csatlakoztatás 12 számológép 7 szoftver licenc 13 frissítés 11 verziószám 13 stopper 7

# Т

távolságmérés 2 tempe 12 térképek 5 távolságmérés 2 navigálás 2 tájolás 2 beszerzés 5 beállítások 2 frissítés 11 nagyítás/kicsinyítés 2 termékregisztráció 11 területszámítás 6 töltés 1 törlés, felhasználói adatok 12 továbbítás fájlok 5, 6, 11 pályák 5

#### U

USB 9 csatlakozó 1 szétkapcsolás 12 MTP 11 fájlok letöltése 11 utazási információk, megtekintés 3 utazástervező. Lásd útvonalak útpontok 4 törlés 4 szerkesztés 4, 6 navigálás 4 kivetítés 4 mentés 4 útvonalak 4 létrehozás 4 törlés 4 szerkesztés 4 navigálás 4 beállítások 10 megtekintés a térképen 4

# ۷

vadászat és halászat idők 7 VIRB távvezérlő 6